ODE/VIGIES Morgan Le Moigne, Alice Lamoureux Date: 24/09/2019

# CONSIGNES DE SAISIE DES DONNEES DECHETS PLAGES DANS L'APPLICATION

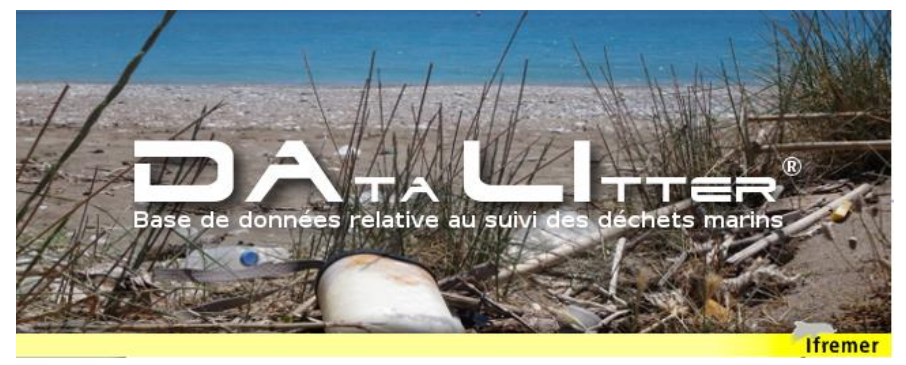

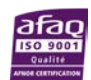

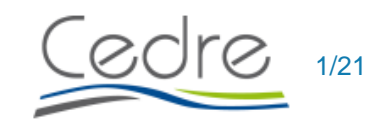

lfremer

Consignes de saisie des données Déchets Plages dans DALI

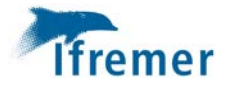

#### Fiche documentaire

| Titre du rapport :                                      |                                                |
|---------------------------------------------------------|------------------------------------------------|
| Consignes de saisie des données déchets plages          | dans DALI                                      |
| Référence interne : ODE/VIGIES                          | Date de publication : 2019/09/24               |
|                                                         | Version : 2.0.0                                |
| Diffusion :                                             |                                                |
| X  libre (internet)                                     | Référence de l'illustration de couverture      |
| restreinte (intranet) – date de levée                   | Crédit photo/titre/date                        |
| d'embargo : AAA/MM/JJ                                   |                                                |
| -                                                       | Langue(s) : FR                                 |
| interdite (confidentielle) – date de levée de           |                                                |
| confidentialité : AAA/MM/JJ                             |                                                |
|                                                         |                                                |
| <b>Résumé/ Abstract :</b> L'application DAta Lltter (DA | Ll) a été développée au sein du système        |
| d'information Quadrige afin de saisir les donnees       | s collectees dans le cadre du programme de     |
| document présente les consignes de saisie pour          | les données des déchets marins sur les plages, |
| indicateur D10C1 piloté par le CEDRE.                   |                                                |
| Mots-clés/ Key words : Déchets marins, plages,          | bancarisation, système d'information, base de  |
| données, D10, DCSMM, CEDRE, gestion de donné            | ees                                            |
|                                                         |                                                |
| Comment citer ce document :                             |                                                |
|                                                         |                                                |
| Disponibilité des données de la récherche :             |                                                |
| DOI :                                                   |                                                |
| Commanditaire du rapport :                              |                                                |
| Nom / référence du contrat :                            |                                                |
| Rapport intermédiaire (réf. bibliographique : )         |                                                |
| ARCHIMER)                                               | rmediaire : ODE/VIGIES/ AN-NUM/ID              |
| Projets dans lesquels ce rapport s'inscrit (prog        | ramme européen, campagne, etc.) :              |
| Auteur(s) / adresse mail                                | Affiliation / Direction / Service, laboratoire |
| Morgan Le Moigne / morgan.le.moigne@ifremer.fr          | ODE/VIGIES                                     |
| Alice Lamoureux / alice.lamoureux@ifremer.fr            | ODE/VIGIES                                     |
| Encadrement(s) :                                        |                                                |
| Destinataire :                                          |                                                |
|                                                         |                                                |

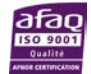

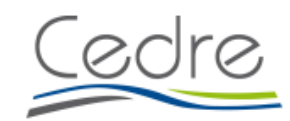

| 1  |    |    |   |
|----|----|----|---|
| Ti | re | me | r |
|    |    |    |   |

| Validé par : |  |  |
|--------------|--|--|
|              |  |  |
|              |  |  |
|              |  |  |
|              |  |  |
|              |  |  |
|              |  |  |

Historique du document

| Version | Date       | Sections modifiées | Commentaires |
|---------|------------|--------------------|--------------|
| V0.1    | 03/12/2018 | Toutes             | Création     |
| V0.1.1  | 18/12/2018 |                    |              |
| V0.2    | 18/01/2019 |                    |              |
| V0.2.1  | 04/06/2019 | 5                  |              |
| V0.2.2  | 24/09/2019 | 3.2;5;6;           |              |

|              | Nom       | Dates      | Visas |
|--------------|-----------|------------|-------|
| Rédaction    | Le Moigne | 24/09/2019 |       |
| Vérification |           |            |       |
| Autorisation |           |            |       |

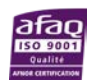

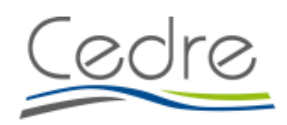

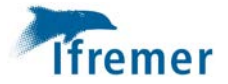

# Table des matières

| 1.  | Ρ  | réambule5                                         |
|-----|----|---------------------------------------------------|
| 2.  | ١r | nstallation de l'application5                     |
| 3.  | Ρ  | rérequis à la saisie de données5                  |
| 3.  | 1. | Sélection du contexte spécifique à la thématique5 |
| 3.  | 2. | Trucs et astuces                                  |
| 4.  | F  | enêtre de saisie dans DALI7                       |
| 5.  | S  | aisie des passages8                               |
| 6.  | S  | aisie des prélèvements10                          |
| 7.  | S  | aisie des résultats sur le passage12              |
| 8.  | S  | aisie des résultats sur le prélèvement13          |
| 8.  | 1. | Saisie ligne par ligne                            |
| 8.  | 2. | Initialisation de la grille de saisie15           |
| 9.  | S  | auvegarde de photos16                             |
| 10. |    | Contrôle et validation des données saisies16      |
| 11. |    | Extraction                                        |
| 12. |    | Synchronisation vers le système central           |

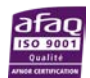

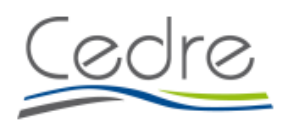

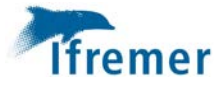

### 1. Préambule

DAta LItter (DALI) est le système d'information national permettant de saisir et stocker les données collectées sur les déchets marins. Il contient :

- Une base de données en local synchronisable avec une base nationale,
- Une application permettant de gérer, consulter, saisir et extraire les données de la base de données.

Pour toute information concernant l'utilisation de DALI, il est fortement recommandé de consulter au préalable le manuel utilisateur mis à disposition par la cellule d'administration Quadrige.

DALI est l'outil de saisie des données de macrodéchets de plages collectés via le Programme de Surveillance DCSMM Déchets Plages (Sous-Programme1), tiré du Guideline TSG\_ML 2013 luimême basé sur le protocole OSPAR pour les plages de 100m.

# 2. Installation de l'application

Se référer au **Chapitre 4** du **Manuel Utilisateur** disponible sur le site Internet de la cellule Quadrige :

https://wwz.ifremer.fr/quadrige2\_support/DALI/Manuel-utilisateur

Lors du lancement de l'application, il est possible que la fenêtre ci-dessous s'affiche :

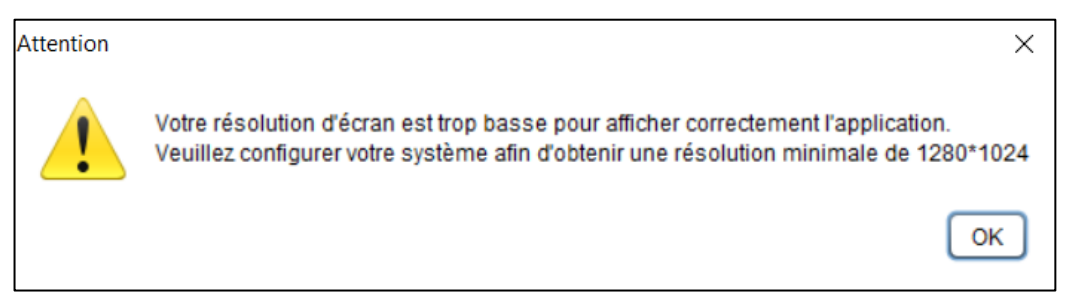

Il suffit de cliquer sur le bouton OK.

# 3. Prérequis à la saisie de données

#### 3.1. Sélection du contexte spécifique à la thématique

La saisie des données dans DALI peut nécessiter d'alimenter, au préalable et si nécessaire, les référentiels (par ex. lieux de surveillance). Cette alimentation peut cependant s'effectuer ultérieurement si on s'aperçoit en cours de saisie d'un manque. Celle-ci peut aussi se faire à tout moment *via* une synchronisation avec les référentiels nationaux. Ceux-ci sont mis à disposition et mis à jour régulièrement par la cellule d'administration Quadrige. Pour tout référentiel manquant contacter la cellule d'administration Quadrige (<u>assistance.dali@ifremer.fr</u>).

Afin de saisir les données dans DALI, l'opérateur de saisie doit connaître le **programme** ainsi que la **stratégie** associée. Dans le cas des macrodéchets de plage, le programme est **DECHETS\_PLAGES** et la stratégie **Dechets\_plages\_100m.** 

L'utilisation d'un contexte utilisateur DALI permet de faciliter la saisie, en appliquant des filtres ciblant les données à saisie (filtre sur lieu de surveillance, filtre sur service saisisseur). Pour plus

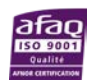

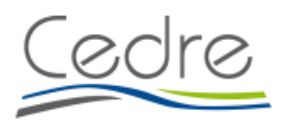

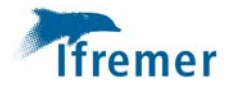

d'informations sur la création d'un contexte utilisateur, consulter le manuel utilisateur DALI. Un contexte utilisateur DECHETS\_PLAGES par défaut est mis à disposition dans DALI :

| Description                                                              |
|--------------------------------------------------------------------------|
| exte facilitant la saisie des données déchets flottants                  |
| exte facilitant la saisie des données déchets flottants microplastiques  |
| exte facilitant la saisie des données déchets fond                       |
| exte facilitant la saisie des données déchets plages                     |
|                                                                          |
|                                                                          |
|                                                                          |
|                                                                          |
| Filtre                                                                   |
| Filtre                                                                   |
| Filtre<br>Engins Déchets Plages                                          |
| Filtre<br>Engins Déchets Plages                                          |
| Filtre<br>Engins Déchets Plages                                          |
| Filtre Engins Déchets Plages Lieux Plages                                |
| Filtre Engins Déchets Plages Lieux Plages                                |
| Filtre Engins Déchets Plages Lieux Plages DECHETS_PLAGES                 |
| Filtre Engins Déchets Plages Lieux Plages DECHETS_PLAGES                 |
| Filtre Engins Déchets Plages Lieux Plages DECHETS_PLAGES Services_Plages |
|                                                                          |

#### 3.2. Trucs et astuces

La copie d'écran ci-dessous donne les fonctionnalités à connaitre pour la saisie.

| iler Transfert Administration<br>Salsie           | ion jide |                                                                                                    |                                                                                                    |                                                                                                    | le la colonne                                                                                                    |             | Déplacemer                                                                                                    | nt/redimentionne<br>e la colonne                                                                         | ement                                                                                                    | Sélectionner                                                                                                    |  |
|---------------------------------------------------|----------|----------------------------------------------------------------------------------------------------|----------------------------------------------------------------------------------------------------|----------------------------------------------------------------------------------------------------|----------------------------------------------------------------------------------------------------|-------------|----------------------------------------------------------------------------------------------------|----------------------------------------------------------------------------------------------------|----------------------------------------------------------------------------------------------------|----------------------------------------------------------------------------------------------------|--|
| ontexte de saisie                                 |          | 2/Liste des passages w                                                                                                    |                                                                                                    |                                                                                                    | -                                                                                                    |             |                                                                                                    |                                                                                                    |                                                                                                    | les colonnes visible                                                                                                    |  |
|                                                   | •        | Programm<br>DECHETS_PLAGES - Progr.<br>DECHETS_PLAGES - Progr.<br>DECHETS_PLAGES - Progr.<br>DECHETS_PLAGES - Progr.<br>DECHETS_PLAGES - Progr.<br>DECHETS_PLAGES - Progr.<br>DECHETS_PLAGES - Progr. | Lieu*<br>US#L-US2 - KoUSAU ((5894_100m)<br>038-L-033 - Sein (plage_100m)<br>039-L-131 - La Coutes (5894_100m)<br>039-L-035 - Foural (plage_100m)<br>038-L-033 - Sein (plage_100m)<br>038-L-033 - Sein (plage_100m)<br>039-L-033 - Sein (plage_100m)<br>095-L-131 - La Crouste (plage_100m) | Date *<br>25/04/2019<br>14/05/2019<br>20/05/2019<br>24/05/2019<br>13/06/2019<br>17/06/2019<br>18/06/2019 | Mnémonique<br>2019_03_1<br>2019_03_1<br>2019_03_1<br>2019_03_1<br>2019_03_2<br>2019_03_2<br>2019_03_2<br>2019_03_2 | Commentaire | Partage<br>() Synchronisë en central<br>() Synchronisë en central<br>() Synchronisë en central<br>() Synchronisë en central<br>() Synchronisë en central<br>() Synchronisë en central<br>() Synchronisë en central<br>() Synchronisë en central | Etat<br>Valide<br>Validé<br>Validé<br>Validé<br>Validé<br>Validé<br>Validé<br>Validé<br>Validé<br>Validé | Date de modification<br>180062019 21 09<br>27052019 21 09<br>27052019 21 10<br>27052019 21 10<br>180652019 21 00<br>180652019 21 09<br>210652019 21 09<br>210652019 21 09 | ✓ Campagne<br>Commentaire sur la qualificatio<br>Commentaire sur la validation<br>✓ Commentaire sur la validation<br>Date de mostification<br>Date de mostification<br>Date de validation                                                                                                    |  |
| e de début<br>e de début<br>émonique<br>mmentaire | 37       | DECHETS_PLAGES - Progr.<br>DECHETS_PLAGES - Progr.<br>DECHETS_PLAGES - Progr.<br>DECHETS_PLAGES - Progr.<br>© Nouveau © Dupl<br>3/ Liste des prélèvements<br>Mndmonais *                              | 038-032-Koubou (plage_100m)<br>094-035-Foural (plage_100m)<br>095-L31-L2 (costs (plage_100m)<br>095-L-131-L2 Crouste (plage_100m)<br>095-L-131-L2 Crouste (plage_100m)<br>095-L-131-L2 Crouste (plage_100m)                                                                                | 19/06/2019<br>09/07/2019<br>24/07/2019<br>24/07/2019<br>• © Attcher Ia                                   | 2019_03_2<br>2019_03_3<br>2019_04_1<br>2019_04_1<br>carte Supprmer                                                 |             | Synchronisé en central     Synchronisé en central     Synchronisé en central     Synchronisé en central     DE cours de saisle                                                                                                    | Validé Validé Validé Validé Validé Sabara sella                                                          | 0407/2019 21:11<br>0907/2019 21:09<br>3007/2019 21:10                                                                                                    | tion     team     team |  |
| H<br>▶<br>■ Effacer ] ( ♣ Rech                    | •        | Duplication si<br>passage et/ou                                                                                                    | mple, complète du<br>1 des coordonnées                                                                                                    | Affi                                                                                                    | chage de la po<br>des lieu                                                                                         | sition du o | u Q                                                                                                    | AFB-PtatCL - Agen                                                                                        | AFB-PNMCL - Agence                                                                                                    | Service basisseur<br>Frz Sonde (m)<br>✓ Défitement horizontal<br>Compacter toutes les colonnes<br>Compacter toutes les colonnes                                                                                                    |  |
| Saisie                                            | R        | Nouveau                                                                                                    | 📲 Dupliquer 🛛 💭 Eatler                                                                                                    | • Supprim                                                                                                | ief                                                                                                    |             |                                                                                                    | Ē                                                                                                    |                                                                                                    | Suivant                                                                                                    |  |

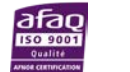

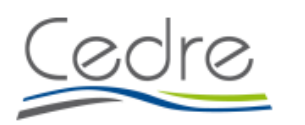

| Passage Prélèvements - Mesures                       | Photos                                                                                                    |                                   |                                                                                                    |                                                                                                    |                                                                                                    | le                                                                | Sélectionner<br>s colonnes visibles                                                                                                    |
|------------------------------------------------------|----------------------------------------------------------------------------------------------------|-----------------------------------|----------------------------------------------------------------------------------------------------|----------------------------------------------------------------------------------------------------|----------------------------------------------------------------------------------------------------|-------------------------------------------------------------------|----------------------------------------------------------------------------------------------------|
| Sélection<br>Prélèvement<br>De Effacer<br>Mechercher | Mnémonique *<br>2019_03_3-PREL 01                                                                                                    |                                   | Volume total collecté (l)                                                                                                    | 0.5                                                                                                    | Poids total collecté (kg)                                                                                                    | AFB-PNI                                                           | Analyste E                                                                                                    |
| de lignes saisies                                    | Mnémonique         Code DCSMM           1         2019_03_3-P         627           2         2019_03_3-P         G3           3         2019_03_3-P         G30           4         2019_03_3-P         G19 | Code OSPAR<br>64<br>2<br>19<br>88 | Catégorie déchets<br>Matériau Polymère artifi<br>Matériau Polymère artifi<br>Matériau Polymère artifi<br>Métal                           | Typologie déchets<br>Objet domestique<br>Sac<br>Emballage alimentaire<br>Fil, grillage, câble                                                         | Sous typologie déchets Nombre déchets<br>Objet lié au taba : filtre<br>Magasin, course<br>Confiserie, gâteau, chips<br>Filt, grillage incl. fils de f. | v Taille dé<br>11 √ Analy<br>5 Com<br>4 Grou<br>2 Taxol           | chets Poids total collecté (g) Analys<br>ste<br>mentaire<br>pe taxons<br>n                                                                                                    |
|                                                      | 5 2019_03_3-P G23<br>6 2019_03_3-P G137<br>7 2019_03_3-P G204<br>8 2019_03_3-P G158<br>9 2019_03_3-P G157<br>10 2019_03_3-P G174                                                                             | 15<br>54<br>94<br>102<br>81       | Matériau Polymère artifi<br>Habit (textile) incl. fibre<br>Verre / Céramique<br>Papier / Carton<br>Métal<br>Métal                        | Bouchon, couvercle, ca<br>Vêtement (habit, chaus<br>Objet de construction<br>Objet sanitaire (couche,<br>Emballage alimentaire<br>Fill grillage câble | Non précisé<br>Habit, chapeau, serviett<br>Matériaux (brique, cime<br>Mouchoirs, essuie-tout,<br>Papier aluminium<br>Cábie                             | 2 Taxol<br>2 √ Défile<br>2 Com<br>1 Com<br>1 Affich<br>1 √ Affich | s saisi<br>sement horizontal<br>pacter toutes les colonnes<br>pacter la colonne sélectionnée<br>er toutes les colonnes<br>er la somme des valeurs des PSFMU numérique<br>er la sumérication des langes |
|                                                      | 11 2019_03_3-P G10<br>12 2019_03_3-P G10<br>13 2019_03_3-P G25<br>14 2019_03_3-P G31<br>15 2019_03_3-P G34                                                                                                   | 6<br>6<br>16<br>19<br>22          | Matériau Polymère artifi<br>Matériau Polymère artifi<br>Matériau Polymère artifi<br>Matériau Polymère artifi<br>Matériau Polymère artifi | Bouteille, contenant<br>Bouteille, contenant<br>Objet domestique<br>Emballage alimentaire<br>Objet domestique                                         | Alimentaire en PSE (bar<br>Alimentaire en plastiqu<br>Objet lié au tabac : emb<br>Bâton de sucette<br>Vaisselle : couvert, plat                        | 1<br>1<br>1<br>1<br>1                                             | AFB-PNM<br>AFB-PNM<br>AFB-PNM<br>AFB-PNM<br>AFB-PNM<br>AFB-PNM                                                                                                    |
| Somme des PSFMs sa                                   | 16 2019_03_3-P G35<br>17 2019_03_3-P G50<br>18 2019_03_3-P G59<br>19 2019_03_3-P G145<br>isis                                                                                                    | 22<br>32<br>35<br>59              | Matériau Polymère artifi<br>Matériau Polymère artifi<br>Matériau Polymère artifi<br>Habit (textile) incl. fibre                          | Objet domestique<br>Corde<br>Lié à la pêche<br>Morceau, fragment                                                                                      | Vaisselle : paille, mélan<br>Lien de vigne<br>Fil, bas de ligne incl. le<br>Non précisé                                                                | 1<br>1 diam <1 cm<br>1<br>1                                       | Passage en plein écran pour<br>faciliter la saisie d'un grand<br>nombre de lignes                                                                                                    |

#### 4. Fenêtre de saisie dans DALI

Ouvrir la fenêtre de saisie en cliquant sur l'image :

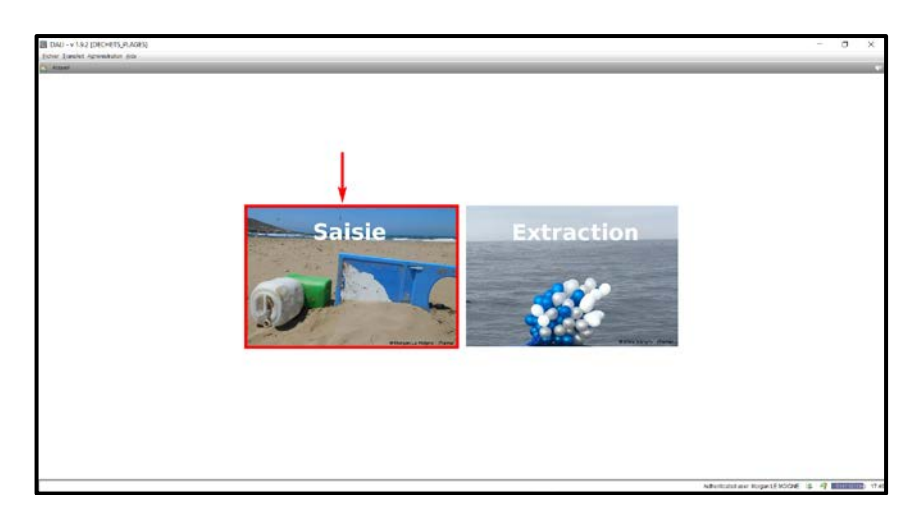

La fenêtre principale de saisie de données dans DALI est structurée en quatre parties :

- Le choix du contexte de saisie (DECHETS\_PLAGES) situé en haut à gauche
- La fenêtre de recherche, qui permet d'affiner les données à afficher selon des filtres, situé sur la gauche.
- La liste des passages (en haut)
- La liste des prélèvements (en bas)

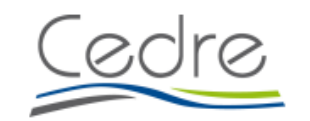

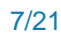

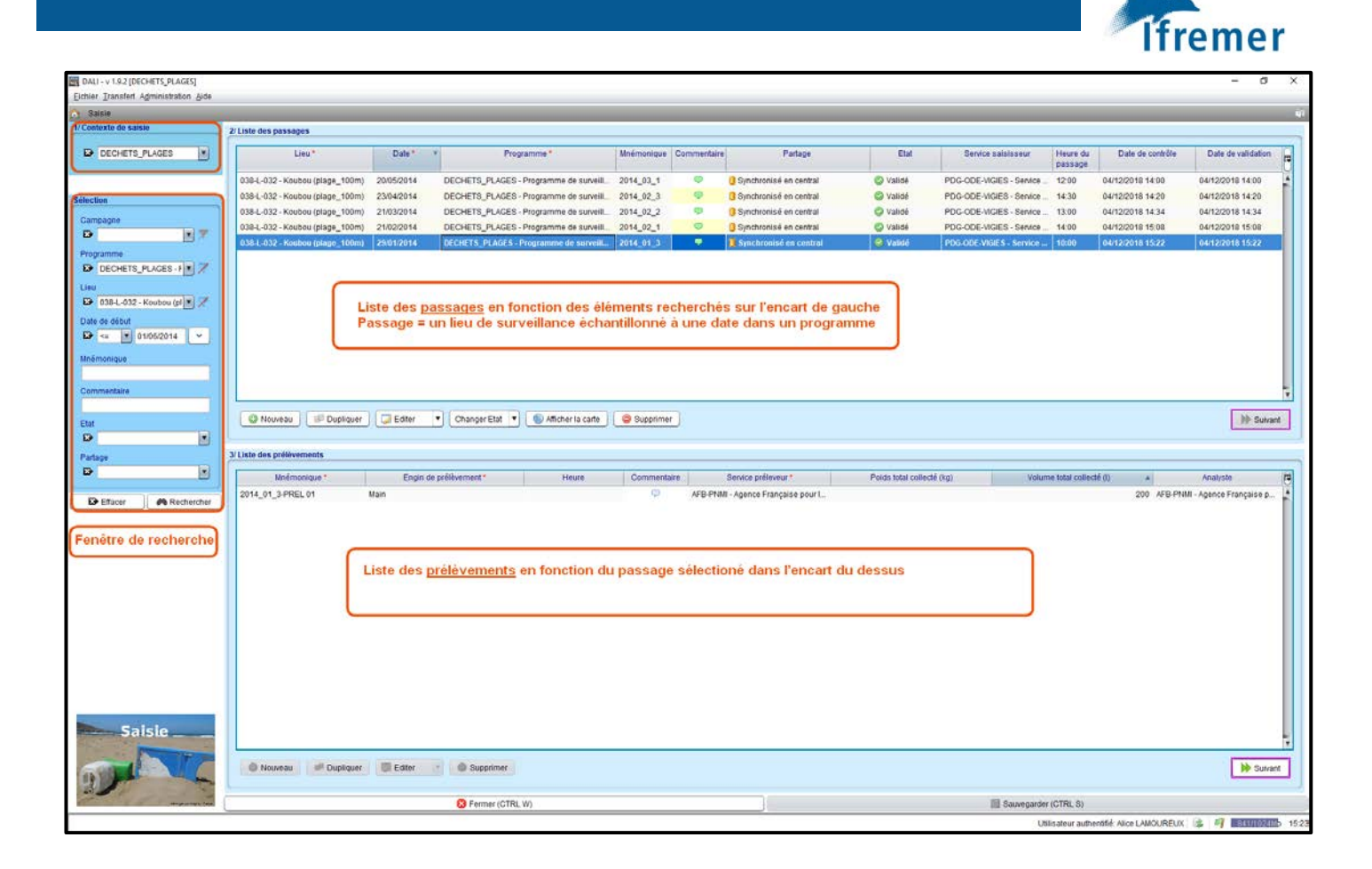

### 5. Saisie des passages

Les passages sont saisis dans la partie supérieure de l'écran de DALI.

Pour créer un nouveau passage, cliquer sur Nouveau, une ligne vide de passage est créée. Les colonnes affichées dans la liste des passages constituent les éléments de base qui peuvent être saisis.

| / Liste des passages            |            |                                        |                  |             |                          |          |                          |                     |                  |                    |    |
|---------------------------------|------------|----------------------------------------|------------------|-------------|--------------------------|----------|--------------------------|---------------------|------------------|--------------------|----|
| Lieu                            | Date *     | * Programme *                          | Mnémonique       | Commentaire | Partage                  | Etat     | Service salsisseur       | Heure du<br>passage | Date de contrôle | Date de validation | R  |
| 038-L-032 - Koubou (plage_100m) | 20/05/2014 | DECHETS_PLAGES - Programme de surveill | 2014_03_1        | ø           | 3 Synchronisé en central | 🕲 Validé | PDG-ODE-VIGIES - Service | 12:00               | 04/12/2018 14:00 | 04/12/2018 14:00   | 4  |
| 038-L-032 - Koubou (plage_100m) | 23/04/2014 | DECHETS_PLAGES - Programme de surveill | 2014_02_3        | ø           | O Synchronisé en central | 🕲 Validé | PDG-ODE-VIGIES - Service | 14:30               | 04/12/2018 14:20 | 04/12/2018 14:20   |    |
| 038-L-032 - Koubou (plage_100m) | 21/03/2014 | DECHETS_PLAGES - Programme de surveill | 2014_02_2        | ø           | 3 Synchronisé en central | 🔘 Validé | PDG-ODE-VIGIES - Service | 13:00               | 04/12/2018 14:34 | 04/12/2018 14:34   |    |
| 038-L-032 - Koubou (plage_100m) | 21/02/2014 | DECHETS_PLAGES - Programme de surveill | 2014_02_1        | 9           | Synchronisé en central   | Validé   | PDG-ODE-VIGIES - Service | 14:00               | 04/12/2018 15:08 | 04/12/2018 15:08   | 1  |
| 038-L-032 - Koubou (plage_100m) | 29/01/2014 | DECHETS_PLAGES - Programme de surveil  | 2014_01_3        |             | 🤰 Synchronisë en central | 🥝 Validė | PDG-ODE-VIGIES - Service | 10:00               | 04/12/2018 15:22 | 04/12/2018 15:22   |    |
|                                 |            |                                        |                  |             |                          |          |                          |                     |                  |                    | ** |
|                                 | (Three)    |                                        | ( and the second | -           |                          |          |                          |                     |                  | -                  | 2  |

Pour chaque passage à saisir, effectuer les opérations suivantes :

- Sélectionner le lieu de surveillance (issu des référentiels)

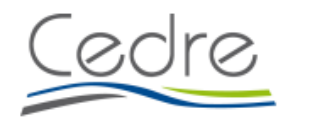

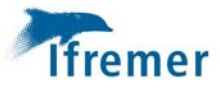

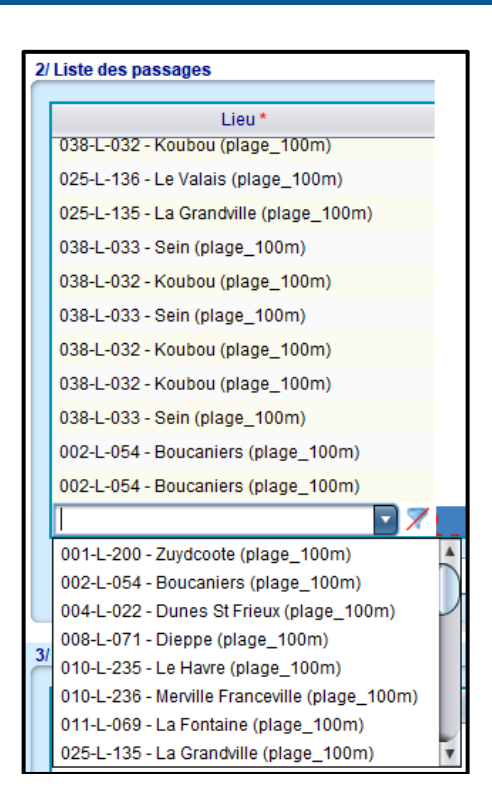

- **Spécifier la date du passage**. Ceci peut se faire *via* le calendrier (qui apparait en cliquant sur le champ date de la ligne en cours de création); ou manuellement en respectant le format JJ/MM/AAAA (*ex. 13/01/2017*)

| 1 | 21 | Liste des passages                     |            |       |        |     |      |          |       |
|---|----|----------------------------------------|------------|-------|--------|-----|------|----------|-------|
|   |    | Liou *                                 |            | _     | Date   | *   |      |          |       |
|   |    | 038-L-032 - Koubou (plage 100m)        | 22/06/2    | 2017  | Date   |     |      | -        | DECH  |
|   |    | 025-L-136 - Le Valais (plage 100m)     | 05/07/2    | 2017  |        |     |      |          | DECH  |
|   |    | 025-L-135 - La Grandville (plage 100m) | 05/07/2    | 2017  |        |     |      |          | DECH  |
|   |    | 038-L-033 - Sein (plage 100m)          | 19/07/2    | 2017  |        |     |      |          | DECH  |
|   |    | 038-L-032 - Koubou (plage 100m)        | 27/07/2    | 2017  |        |     |      |          | DECH  |
|   |    | 038-L-033 - Sein (plage 100m)          | 09/08/2    | 2017  |        |     |      |          | DECH  |
|   |    | 038-I -032 - Koubou (plage 100m)       | 09/08/2    | 2017  |        |     |      |          | DECH  |
|   |    | 038-I -032 - Koubou (plage 100m)       | 06/09/2    | 2017  |        |     |      |          | DECH  |
|   |    | 038-1 -033 - Sein (plage 100m)         | 14/09/2017 |       |        |     |      |          | DECH  |
|   |    | 002-1 -054 - Boucaniers (plage 100m)   | 16/09/2    | 2017  |        |     |      |          | DECH  |
|   |    | 002-1 -054 - Boucaniers (plage_100m)   | 16/12/2    | 2017  |        |     |      |          | DECH  |
|   |    | 001-1 -200 - Zuvdcoote (plage_100m)    | 1          |       |        |     |      |          | DEGIN |
|   |    | our-e-zoo - zujucooko (plugo_room)     |            |       |        |     |      | <u> </u> |       |
|   |    | 🗿 Nouveau 🛛 💷 Dupliquer 📝 Edite        | <b>H I</b> | J     | Decem  | ber | 2018 | 3        | ••    |
|   |    |                                        | Mon        | Tue   | Wed    | Thu | Fri  | Sat      | Sun   |
|   |    |                                        | 26         | 27    | 28     | 29  | 30   | 1        | 2     |
|   | 31 | Liste des prélèvements                 | 3          | 4     | 5      | 6   | 7    | 8        | 9     |
|   |    | Ma Émaniana 🕈                          | 10         | 11    | 12     | 13  | 14   | 15       | 16    |
|   |    | Minemonique "                          | 17         | 18    | 19     | 20  | 21   | 22       | 23    |
|   |    |                                        | 24         | 25    | 26     | 27  | 28   | 29       | 30    |
|   |    |                                        | 31         | 1     | 2      | 3   | 4    | 5        | 6     |
|   |    |                                        | Today:     | 04-De | c-2018 |     |      |          | ×     |

- Sélectionner le programme (DECHETS\_PLAGES)

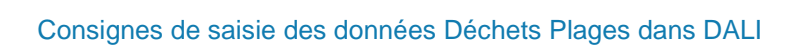

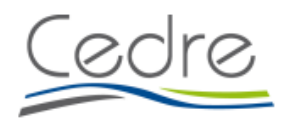

|                                 |            |                                                                                                 |            |             | Ifreme             |  |  |  |
|---------------------------------|------------|-------------------------------------------------------------------------------------------------|------------|-------------|--------------------|--|--|--|
| 2/ Liste des passages           |            |                                                                                                 |            |             |                    |  |  |  |
| Lieu *                          | Date * 🔻   | Programme *                                                                                     | Mnémonique | Commentaire | Partage            |  |  |  |
| 038-L-032 - Koubou (plage_100m) | 01/01/2013 |                                                                                                 |            | -           | En cours de saisie |  |  |  |
|                                 |            | DECHETS_PLAGES - Programme de surveillance des déchets sur les plages dans le cadre de la DCSMM |            |             |                    |  |  |  |

#### - Spécifier le mnémonique passage.

Ce mnémonique doit suivre la convention d'écriture suivante **AAAA\_S\_N** où :

- o AAAA est l'année du passage, ex : 2017
- S est le numéro de la saison\* précédé d'un 0, ex : 01, 02, 03 ou 04
- N est un numéro de passage à incrémenter dans le cas où plusieurs passages auraient été effectués pendant la même saison.

Exemple : Pour la saison 2 (16/01 au 30/04) de l'année 2017, j'ai eu deux passages sur la même plage. Ceux-ci sont identifiés par les mnémoniques 2017\_02\_1 et 2017\_02\_2.

\* Les saisons sont celles spécifiées dans le protocole, à savoir : Saison 1 : du 16 octobre au 15 janvier Saison 2 : du 16 janvier au 30 avril Saison 3 : du 1<sup>er</sup> mai au 15 juillet Saison 4 : du 16 juillet au 15 octobre

- **Spécifier un commentaire** (optionnel). Ce commentaire est destiné à informer sur les conditions générales d'observations, sur des problèmes associés aux données du passage (conditions météorologiques, coefficient de marée,...).

Une fois le passage saisi, cliquer sur

🕨 Suivant

pour créer un prélèvement.

Pour supprimer un passage, cliquer sur : . 🤤 Supprimer

Il est également possible de dupliquer un passage de manière simple (uniquement les données du passage) ou complète (données du passage et du prélèvement) ainsi que de dupliquer les

coordonnées. Sélectionner le passage à dupliquer et cliquer sur :

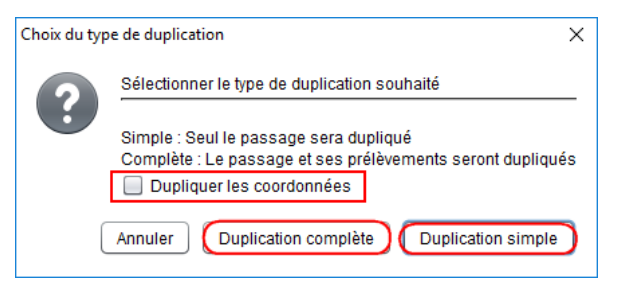

### 6. Saisie des prélèvements

Après avoir cliqué sur Suivant ou sur Après avoir cliqué sur données du/des prélèvement(s) peuvent être renseignées : nombre, caractéristiques (le moyen

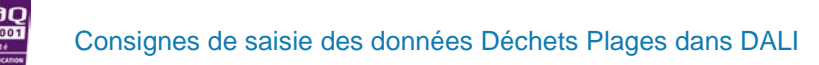

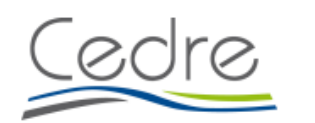

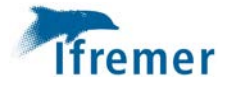

d'acquisition, les paramètres liés au prélèvement, ainsi que d'autres éléments non obligatoires mais pouvant être rattachés).

| Saisle                                                                                                    | Sélection                             | du contexte de saisie               |                                                                |             |                                                    |                                 |                         |             |                                                                    |                                                                                    |     |
|----------------------------------------------------------------------------------------------------|---------------------------------------|-------------------------------------|----------------------------------------------------------------|-------------|----------------------------------------------------|---------------------------------|-------------------------|-------------|--------------------------------------------------------------------|------------------------------------------------------------------------------------|-----|
| Contexte de saisie 🦯                                                                                                    | r .                                   | 2/Liste des passages                |                                                                |             |                                                    |                                 |                         |             |                                                                    |                                                                                    | _   |
| Diages test                                                                                                    | 101                                   | Programme *                         | Lieu*                                                          | Date*       | * Mnémonique                                       | Commentaire                     | Pi                      | sitage      | État                                                               | Date de modification                                                               | 17  |
|                                                                                                    |                                       | DECHETS_PLAGES - Progr              | 094-L-035 - Hourat (plage_100m)                                | 16/04/2019  | 2019_02_4                                          | 9                               | U Synchronise er        | i central   | C Valide                                                           | 28/05/2019/09/02                                                                   |     |
|                                                                                                    |                                       | DECHETS_PLAGES - Progr              | 091-L-101 - La Barre (plage_100m)                              | 20/04/2019  | 2019_02_1                                          | 9                               | Synchronisé er          | central     | Validé                                                             | 06/06/2019 21:09                                                                   | 1   |
| lection                                                                                                    |                                       | DECHETS_PLAGES - Progr_             | 038-L-032 - Koubou (plage_100m)                                | 25/04/2019  | 2019_02_4                                          | Ģ                               | O Synchronisé er        | i central   | 🛇 Validé                                                           | 18/06/2019 21:09                                                                   | - 1 |
|                                                                                                    |                                       | DECHETS_PLAGES - Progr              | 038-L-033 - Sein (plage_100m)                                  | 14/05/2019  | 2019_03_1                                          | 9                               | () Synchronisé er       | i central   | Validé                                                             | 18/06/2019 21:09                                                                   | - 1 |
| ampagne                                                                                                    | 10 10                                 | DECHETS_PLAGES - Progr_             | 095-L-131 - La Crouste (plage_100m)                            | 20/05/2019  | 2019_03_1                                          | φ                               | 3 Synchronisé er        | i central   | Validé                                                             | 27/05/2019 21:10                                                                   | _   |
|                                                                                                    | N                                     | DECHETS_PLAGES - Progr              | 094-L-035 - Foural (plage_100m)                                | Zone de col | nsultation et de saisi                             | ie des passag                   | jes chronisé er         | i central   | Validé                                                             | 27/05/2019 21:10                                                                   | - 1 |
| ogramme                                                                                                    |                                       | DECHETS_PLAGES - Progr              | 038-L-032 - Koubou (plage_100m)                                | 24/05/2019  | 2019_03_1                                          | Ŷ                               | U Sinchronisé er        | i central   | Validé                                                             | 18/06/2019 21:09                                                                   |     |
| DECHETS_PLAGE                                                                                                    | 8-F                                   | DECHETS_PLAGES - Progr              | 038-L-033 - Sein (plage_100m)                                  | 13/06/2019  | 2019_03_2                                          | Q                               | Synchronisé er          | central     | Validé                                                             | 18/06/2019 21:09                                                                   |     |
| 10                                                                                                    |                                       | DECHETS_PLAGES - Progr              | 094-L-035 - Fourat (plage_100m)                                | 17/06/2019  | 2019_03_2                                          | Ş                               | Bynchronisé er          | central     | 🛇 Validė                                                           | 21/06/2019 21:09                                                                   |     |
| •                                                                                                    | .7                                    | DECHETS_PLAGES - Progra             | 095-L-131 - La Crouste (plage_100m)                            | 18/06/2019  | 2019_03_2                                          |                                 | 🔰 Synchronisé e         | n central   | S Validé                                                           | 21/06/2019 21:09                                                                   |     |
| te de début                                                                                                    | 100                                   | DECHETS_PLAGES - Progr              | 038-L-032 - Koubou (plage_100m)                                | 19/06/2019  | 2019_03_2                                          |                                 | Synchronisé er          | e central   | O Validé                                                           | 04/07/2019 21:11                                                                   | 1   |
|                                                                                                    |                                       | DECHETS_PLAGES - Progr              | 094-L-035 - Fourat (plage_100m)                                | 09/07/2019  | 2019_03_3                                          | •                               | 3 Synchronisé er        | central     | Validé                                                             | 09/07/2019 21:09                                                                   | 1   |
| mmentaire                                                                                                    |                                       |                                     |                                                                |             |                                                    |                                 |                         |             |                                                                    |                                                                                    |     |
| al l                                                                                                    |                                       | Mnémonique * 2019_03_2-PREL 01 1    | Engin de prélèvement *                                         | Heure       | Volume total collecté (i)                          | Poids tota                      | al collecté (kg)        | Commentaire | Service préleveu<br>AFB-PNMGL - Agence f                           | r* Analyste<br>Françal AFB-PNMGL - Agence Fr                                       | ra  |
| itage                                                                                                    | Rechercher )                          | Mnémonique *<br>2019_03_2-PREL 01   | Engin de prélèvement * 15.30                                   | Heure       | Volume total collecté (i)                          | Poids tot<br>10<br>s prélévemen | al collecté (kg)<br>its | Commentaire | Service préleveu<br>AFB-PNINGL - Agence f                          | r* Analyste<br>rançal AFB-PHMGL - Agence Fr                                        | ra  |
| dage<br>Effacer                                                                                                    | Rechercher                            | Mnémonique * 2019_03_2-PREL 01 1    | Engin de prélèvement * 15.30                                   | Heure       | Volume total collecté (i)                          | Poids tot                       | al collecté (kg)        | Commentaire | Service prélèveu<br>AFE-PHMGL - Agence I<br>Passer à la s<br>sur l | r* Analyste<br>rrançal_ AFD-PHINCL - Agence Fr<br>saisie des mesures<br>le passage | ra  |
| Effacer A Contraction of the set of the set | Rechercher<br>Action<br>des<br>stants | Mnémonique * 2019_03_2-PREL 01 1    | Engin de prélèvement *<br>Main 15.20<br>Zo<br>Dupliquer Editer | Heurs       | Volume total collecté (i)<br>ation et de saïsie de | Poids tot                       | al collecté (kg)        | Commentaire | Gente prileveu<br>AFB-PHIGL - Agence f<br>Passer à la s<br>sur l   | r* Analyste<br>rrançalAFD-PHINCL - Agence Fr<br>staisie des mesures<br>le passage  | ra  |
| Tage                                                                                                    | Rechercher                            | Mnémonique *<br>2019_03_2-PREL 01 1 | Engin de prélèvement *<br>Main 15.30<br>Zo                     | Heurs       | Volume total collecté (i)<br>ation et de saisie de | Poids tot                       | al collecté (kg)        | Commentaire | Gente prileveu<br>AFB-PHNGL - Agence /<br>Passer à la s<br>sur l   | r* Analyste<br>rançal. AFB-PHMGL - Agence Fr<br>saisie des mesures<br>le passage   | ra  |

Dans le cadre des macrodéchets de plage, il n'y a qu'un seul prélèvement par passage à saisir.

Pour chaque prélèvement à saisir, effectuer les opérations suivantes :

Spécifier le mnémonique prélèvement.

Ce mnémonique doit suivre la convention d'écriture suivante **<Mnémonique Passage>-PREL 0N** où :

- <Mnémonique Passage> est le mnémonique du passage correspondant
- N est le numéro du prélèvement pour le passage correspondant.

Ex. : 2017\_01\_1-PREL 01

- **Spécifier le service préleveur et l'analyste**. Dans le cadre de la stratégie Déchets plage 100m, le service préleveur est automatiquement rempli par DALI lors de la création du prélèvement. L'analyste est à renseigner si le volume ou le poids total de déchets sont alimentés.
- Un **commentaire** sur le prélèvement peut être saisi à ce niveau

| Clia | uer | ensuite | sur | : |
|------|-----|---------|-----|---|
|      |     | 0       |     | • |

Sauvegarder (CTRL S)

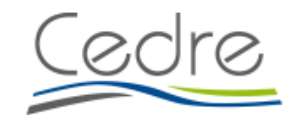

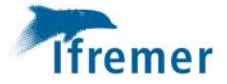

# 7. Saisie des résultats sur le passage

Des informations complémentaires (ex. personne en charge de l'observation/saisie) peuvent être spécifiées pour chaque passage. L'écran de saisie pour ces informations apparaitra après avoir

cliqué sur Suivant ou en sélectionnant le passage en question et en cliquant sur Editer/Général.

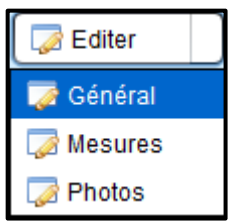

Le (les) observateur(s) peut(vent) être saisi(s). Une recherche rapide se fait en mettant une **\*** devant le nom ou le service à indiquer.

| DALI - v 1.9.2 [DECHETS_PLAGES]                                                                                       |                                        |                                                                                                    |                                           | – o ×                          |
|----------------------------------------------------------------------------------------------------|----------------------------------------|----------------------------------------------------------------------------------------------------|-------------------------------------------|--------------------------------|
| Ejchier Iransfert Administration Aide                                                                                 |                                        |                                                                                                    |                                           |                                |
| B Saisie [DECHETS_PLAGES]                                                                                             |                                        |                                                                                                    |                                           | ų.                             |
| Passage : Boucaniers (plage_100m) - 16/12/2017 - DECHETS_PLAGES - 2018_01                                             |                                        |                                                                                                    |                                           |                                |
| Passage Prélèvements - Mesures Photos                                                                                 |                                        |                                                                                                    |                                           |                                |
| Lieu D02-L-054 - Boucaniers (plage_100m)                                                                              |                                        | Date 16/12/2017                                                                                                   | ✓ 0 + H 00                                |                                |
| Programme DECHETS_PLAGES - Programme de surveillance des déchets sur les plages dans le cadre de la DCSMM             | l I                                    | 🛛 🗶 Mnémonique 2018_01                                                                                            |                                           |                                |
| Sonde (m)                                                                                                    |                                        | Observateur(s)                                                                                                    |                                           |                                |
| Campagne 🗳                                                                                                    |                                        | 🛛 🛪 🛪 🔁 'pol                                                                                                    |                                           |                                |
| Commentaire                                                                                                    |                                        | Claude BERU ROL - IMANN<br>Emeline 200500 - Celule de Suid du Litoral Norma<br>Espèce POTOU - Association Merfere | nd ee                                     |                                |
| Coordonnées du lieu - WGS84                                                                                           | Coordonnées réelles du passage - WGS84 |                                                                                                    | Positionnement réel du passage            |                                |
| Latitude Min 50.76226667 Max 50.76311667                                                                              | Latitude Début 😰                       | E Fin D                                                                                                    | Libellé 🕞                                 | Y                              |
| Longitude Min 1.60415 Max 1.60476667                                                                                  | Longitude Début 🕰                      | ■ Fin 🕰                                                                                                    |                                           |                                |
|                                                                                                    |                                        |                                                                                                    | Commentaire                               |                                |
| Mesures                                                                                                    |                                        |                                                                                                    |                                           |                                |
| Cycle de modification de la donnée                                                                                    |                                        |                                                                                                    |                                           |                                |
| Service saisisseur PDG-ODE-VIGIES - Service Valorisation de l'Information pour la Gestion Intégrée et la Surveillance |                                        | Qualité Non qualifié                                                                                              |                                           |                                |
| Date de modification Date de contrôle                                                                                 |                                        | Date de validation                                                                                                | Date de qualification                     |                                |
| Commentaire sur la validation                                                                                         |                                        |                                                                                                    |                                           | C Historique                   |
|                                                                                                    |                                        |                                                                                                    |                                           |                                |
| Commentaire sur la qualification                                                                                      |                                        |                                                                                                    |                                           | C Historique                   |
|                                                                                                    |                                        |                                                                                                    |                                           |                                |
| S Fermer (CTRL W)                                                                                                    | Sauve                                  | garder (CTRL S)                                                                                                   | Sulvant (CTRL N)                          |                                |
|                                                                                                    |                                        |                                                                                                    | Utilisateur authentifié: Morgan LE MOIGNE | 📚 🗐 778/10241 <b>0</b> 0 15:16 |

Le commentaire du passage peut également être complété à ce niveau (voir § 5).

Cliquer ensuite sur pour accéder à l'écran de saisie des résultats sur le prélèvement.

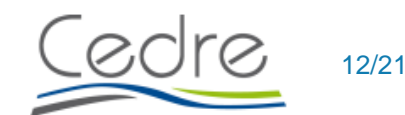

Consignes de saisie des données Déchets Plages dans DALI

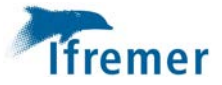

# 8. Saisie des résultats sur le prélèvement

L'onglet Prélèvements - Mesures est alors présélectionné par DALI. Cet onglet permet de renseigner les paramètres liés aux prélèvements, il s'agit des PSFMUs dont le résultat appartient au prélèvement et non au passage. Cet onglet s'organise en deux parties :

- l'encart du haut pour sélectionner le prélèvement sur lequel nous saisissons les données
- l'encart du bas pour les données saisies sur le prélèvement sélectionné.

| Mnémoniqu         | e7: 4                                                                                                    | Volume total collecté (I) |                                                                                                    | Poids total collecté (ko)                                                                                                    |                                                                                                    |                                                                                                    | Analyste                                                                                                    |                                                                                                    |                                                                                                    |
|-------------------|----------------------------------------------------------------------------------------------------|---------------------------|----------------------------------------------------------------------------------------------------|----------------------------------------------------------------------------------------------------|----------------------------------------------------------------------------------------------------|----------------------------------------------------------------------------------------------------|----------------------------------------------------------------------------------------------------|----------------------------------------------------------------------------------------------------|----------------------------------------------------------------------------------------------------|
| 2014_01_3.PREL 01 | iste des prélève                                                                                                    | ments correspon           | 200<br>dant au passage sé                                                                                                    | lectionne                                                                                                    | AFB-PNMI - Agence Fi                                                                                                    | rançaise pour la Biodiversité - P:                                                                                                    | arc naturel marin d'Iroise                                                                                                    |                                                                                                    |                                                                                                    |
| Mnémonique *      | Code OSPAR                                                                                                    | V Nombre (unité)          | Catégorie                                                                                                    | Code DCSMM                                                                                                    | Sous Typologie                                                                                                    | Typologie                                                                                                    | Taille                                                                                                    | Commentaire                                                                                                    | Analyste                                                                                                    |
| 2014_01_3-PREL 01 | 117                                                                                                    |                           | 56 Matériau Polymère artificiel /                                                                                                    | G75                                                                                                    | Non précisé                                                                                                    | Morceau, fragment                                                                                                    | 0-25cm                                                                                                    | Q                                                                                                    | AFB-PNMI - Agenc                                                                                                    |
| 2014_01_3-PREL 01 | 76                                                                                                    |                           | 1 Métal                                                                                                    | G174                                                                                                    | Bombe aérosol, vaporisateur                                                                                                    | Bouteille, contenant                                                                                                    |                                                                                                    | 9                                                                                                    | AFB-PNMI - Agenc                                                                                                    |
| 2014_01_3-PREL 01 | 68                                                                                                    |                           | 1 Bois Usiné / Travaillé                                                                                                    | G159                                                                                                    | Bouchon de liège                                                                                                    | Bouchon, couverde, capsule                                                                                                    |                                                                                                    | ø                                                                                                    | AFE-PNMI - Agen                                                                                                    |
| 2014_01_3-PREL 01 | 67                                                                                                    |                           | 1 Papier / Carton                                                                                                    | G155                                                                                                    | Feu d'artifice (tube)                                                                                                    | Evènementiel                                                                                                    |                                                                                                    | •                                                                                                    | AFB-PNMI - Agen                                                                                                    |
| 2014_01_3-PREL 01 | 57                                                                                                    |                           | 27 Habit (textile) incl. fibre natur                                                                                                    | G138                                                                                                    | Chaussure, sandale (cuir, ti                                                                                                    | Vêtement (habit, chaussure,                                                                                                    |                                                                                                    |                                                                                                    | AFB-PNMI - Agen                                                                                                    |
| 2014_01_3-PREL 01 | 46                                                                                                    | 1                         | 31 Matériau Polymère artificiel / _                                                                                                    | G76                                                                                                    | Non précisé                                                                                                    | Morceau, tragment                                                                                                    | 2,5 - 50 cm                                                                                                    | Ø                                                                                                    | AFB-PNMI - Agen                                                                                                    |
| 2014_01_3-PREL 01 | 45                                                                                                    |                           | 6 Matériau Polymère artificiel /                                                                                                    | G73                                                                                                    | Protection hamecons de pal                                                                                                    | Mousse synthétique                                                                                                    |                                                                                                    | 0                                                                                                    | AFB-PNMI - Agen                                                                                                    |
| 2014_01_3-PREL 01 | 43                                                                                                    |                           | 2 Matériau Polymère artificiel /                                                                                                    | G70                                                                                                    | Carlouche de chasse                                                                                                    | Objet en plastique dur (caiss.                                                                                                    |                                                                                                    | 0                                                                                                    | AFB-PNMI - Ager                                                                                                    |
| 2014_01_3-PREL 01 | 33                                                                                                    |                           | 1 Matériau Polymère artificiel /                                                                                                    | G56                                                                                                    | Filet et cordage emmélés                                                                                                    | Lié à la pêche                                                                                                    |                                                                                                    | 0                                                                                                    | AFB-PNMI - Ager                                                                                                    |
| 2014_01_3-PREL 01 | 32                                                                                                    |                           | 15 Matériau Polymère artificiel /                                                                                                    | G50                                                                                                    | Cordage, ficelie                                                                                                    | Corde                                                                                                    | diam <1 cm                                                                                                    |                                                                                                    | AFB-PNMI - Age                                                                                                    |
| 2014 01 3-PREL 01 | 24                                                                                                    |                           | 1 Matériau Polymère artificiel /                                                                                                    | 637                                                                                                    | Filet à fruits ou légumes                                                                                                    | Sac                                                                                                    |                                                                                                    | 0                                                                                                    | AFB-PNMI - Ager                                                                                                    |
| 2014_01_3-PREL 01 | 21                                                                                                    |                           | 3 Matériau Polymère artificiel /                                                                                                    | 633                                                                                                    | Vaisselle : gobelet, couvercl                                                                                                    | Objet domestique                                                                                                    |                                                                                                    | 0                                                                                                    | AFB-PNMI - Age                                                                                                    |
| 2014_01_3-PREL 01 | 15                                                                                                    |                           | 26 Matériau Polymère artificiel /                                                                                                    | 623                                                                                                    | Non précisé                                                                                                    | Bouchon, couvercle, capsule                                                                                                    |                                                                                                    | Q                                                                                                    | AFB-PNMI - Age                                                                                                    |
| 2014_01_3-PREL 01 | 10                                                                                                    |                           | 3 Matériau Polymère artificiel/_                                                                                                    | G16                                                                                                    | Jerrycan (carré, avec poigné                                                                                                    | Bouteille, contenant                                                                                                    |                                                                                                    |                                                                                                    | AFB-PNMI - Age                                                                                                    |
| 2014 01 3-PREL 01 | 7                                                                                                    |                           | 7 Matériau Polymère artificiel /_                                                                                                    | 612                                                                                                    | Cosmétique autre (lotion, ge                                                                                                    | Bouteille, contenant                                                                                                    |                                                                                                    | 9                                                                                                    | AFB-PNMI - Ager                                                                                                    |
| 2014_01_3-PREL 01 | 6                                                                                                    |                           | 1 Matériau Polymère artificiel /                                                                                                    | G10                                                                                                    | Alimentaire en plastique hor                                                                                                    | Bouteille, contenant                                                                                                    |                                                                                                    | ()                                                                                                    | AFB-PNMI - Ager                                                                                                    |
| 2014 01 2 000 01  | 6                                                                                                    |                           | 6 Matériau Polymère artificiel /_                                                                                                    | G10                                                                                                    | Alimentaire en plastique hor_                                                                                                    | Bouteille, contenant                                                                                                    |                                                                                                    | <b>a</b>                                                                                                    | AFB-PNMI - Ager                                                                                                    |
| 2014_01_3-PREL 01 |                                                                                                    |                           | 9 Matérian Polymère artificiel /                                                                                                    | C9                                                                                                    | Produit de neltoyage                                                                                                    | Bouteille, contenant                                                                                                    |                                                                                                    | 0                                                                                                    | AFB-PNMI - Ager                                                                                                    |
| 2014_01_3-PREL 01 | 5                                                                                                    |                           | a management offering a management                                                                                                    |                                                                                                    |                                                                                                    |                                                                                                    |                                                                                                    |                                                                                                    |                                                                                                    |
|                   | Photos<br>Motimonique<br>2014.01_3PREL 01<br>2014.01_3PREL 01<br>2014.01_3 | Photos                    | Mndmonlogie*         Volume total collect# ()           2014_01_3PREL01         Liste des prélévements correspond           2014_01_3PREL01         117           2014_01_3PREL01         117           2014_01_3PREL01         117           2014_01_3PREL01         117           2014_01_3PREL01         117           2014_01_3PREL01         117           2014_01_3PREL01         61           2014_01_3PREL01         67           2014_01_3PREL01         63           2014_01_3PREL01         14           2014_01_3PREL01         13           2014_01_3PREL01         15           2014_01_3PREL01         15           2014_01_3PREL01         15           2014_01_3PREL01         15           2014_01_3PREL01         15           2014_01_3PREL01         15           2014_01_3PREL01         15           2014_01_3PREL01         10           2014_01_3PREL01         15           2014_01_3PREL01         15           2014_01_3PREL01         15           2014_01_3PREL01         15           2014_01_3PREL01         15           2014_01_3PREL01         15           2014_01_3PREL01 | Modemonique*         Volume total collecté (/)           2014_01_3PREL01         200           Liste des prélévements correspondant au passage sé           2014_01_3PREL01         200           2014_01_3PREL01         117           2014_01_3PREL01         117           2014_01_3PREL01         117           2014_01_3PREL01         117           2014_01_3PREL01         16           2014_01_3PREL01         17           2014_01_3PREL01         17           2014_01_3PREL01         17           2014_01_3PREL01         17           2014_01_3PREL01         17           2014_01_3PREL01         17           2014_01_3PREL01         16           2014_01_3PREL01         17           2014_01_3PREL01         14           2014_01_3PREL01         15           2014_01_3PREL01         14           2014_01_3PREL01         15           2014_01_3PREL01         15           2014_01_3PREL01         15           2014_01_3PREL01         10           2014_01_3PREL01         10           2014_01_3PREL01         15           2014_01_3PREL01         15           2014_01_3PREL01         10 <td>Mode         Mode         Points           2014_01_3PREL01         4         200           Liste des prélèvements correspondant au passage sélectionné           2014_01_3PREL01         107           2014_01_3PREL01         107           2014_01_3PREL01         107           2014_01_3PREL01         107           2014_01_3PREL01         107           2014_01_3PREL01         60           2014_01_3PREL01         60           2014_01_3PREL01         60           2014_01_3PREL01         60           2014_01_3PREL01         60           2014_01_3PREL01         67           2014_01_3PREL01         67           2014_01_3PREL01         67           2014_01_3PREL01         67           2014_01_3PREL01         67           2014_01_3PREL01         67           2014_01_3PREL01         67           2014_01_3PREL01         65           2014_01_3PREL01         6           2014_01_3PREL01         6           2014_01_3PREL01         6           2014_01_3PREL01         6           2014_01_3PREL01         2           2014_01_3PREL01         2           2014_01_3</td> <td>Medimologye*         Volume total collecté (I)         Poids total collecté (Rg)           2014_01_3PREL01         200         AFB-PtAll - Agence F           Liste des prélèvements correspondant au passage sélectionné         Sous Typelogie           2014_01_3PREL01         107         Sous Typelogie           2014_01_3PREL01         117         So Maériau Poinne autioni         Sous Typelogie           2014_01_3PREL01         117         So Maériau Poinne autioni         Sous Typelogie           2014_01_3PREL01         117         So Maériau Poinne autioni         Sous Typelogie           2014_01_3PREL01         117         So Maériau Poinne autioni         Sous Typelogie           2014_01_3PREL01         17         Malai         G174         Bomba écol vaporialatur           2014_01_3PREL01         61         Dous Usiné / Travailé         G159         Douchon de lége           2014_01_3PREL01         67         1 Pajer/Catin         G155         Fei d'attione loueli           2014_01_3PREL01         67         2014_bits bytemes atticati</td> <td>Modemology*         Volume total collect# (r)         Puids total collect# (rg)           2014_01_3PREL01         200         AFB-PNMI - Agence Française pour la BiodiverstH - Private Collect# (rg)           Liste des prélèvements correspondant au passage sélectionné         Colde DCSMM         Sous Typologie         Typologie           2014_01_3PREL01         10         Sous Status Collect# (rg)         Non récis#         Moreaux, Bagmed           2014_01_3PREL01         17         55         Maéricau Polymire atticiet / - G75         Non récis#         Moreaux, Bagmed           2014_01_3PREL01         17         1         Maket         1714         Bonde secol.veportablet         Moreaux, Bagmed           2014_01_3PREL01         17         1         Maket         1714         Bonde secol.veportablet         Moreaux, Bagmed           2014_01_3PREL01         60         1         Dois Useré / Travallé         C199         Bouchon, coverde, capsule           2014_01_3PREL01         67         1         Paper/Carin         G155         Fau attice (base symbolicage         Moreaux, Bagmed           2014_01_3PREL01         67         1         Paper/Carin         G15         Chause pourbon, coverde, capsule           2014_01_3PREL01         67         27         1         Sous Pointe attical / Carin         <t< td=""><td>Intermetione*         Volume total collecté (i)         Poids total collecté (i)         Analysie           2014_01_3PREL01         200         AFB-PIAII - Agence Française pour la Biodiversité - Parc naturel marin diroise           Liste des prélévements correspondant au passage sélectionné         Xelé 014_01_3PREL01         Teléfonde         Teléfonde           2014_01_3PREL01         10         Liste des prélévements correspondant au passage sélectionné         Sous Typelogie         Typelogie         Tailé           2014_01_3PREL01         17         56         Matérias Polymine artificiel/OT5         Non précisé         Morceau, tagament         0 - 25 cm           2014_01_3PREL01         75         1         Media         Cités         Bounde accel, vocinaté         Morceau, tagament         0 - 25 cm           2014_01_3PREL01         75         1         Media         Cités         Bounde accel, vocinaté         Morceau, tagament         0 - 25 cm           2014_01_3PREL01         75         1         Palei         Cités         Bounde accel, vocinaté         0 - 25 cm           2014_01_3PREL01         75         1         Palei         Cités         Bounde accel, vocinaté         0 - 25 cm           2014_01_3PREL01         77         1         Media         Cités         Bounde acceol, vocinaté</td><td>Indemolipation         Volume Istal collecté (II)         Paries Istal collecté (II)         Analyste           Use d'i 248 d'i 248 d'i 248 d'i         200         AFB-PABL + Agence Française pour la Biodiversité - Parc naturel main d'hoise           Liste des prélèvements correspondant au passage sélectionne         Intérimentaire         Table des prélèvements correspondant au passage sélectionne           Minémolique *         Cose OSPME *         Nombre (unité)         Calégorie         Code DCSMM         Sous Typelogie         Typelogie         Table / Commentaire           2014_01_3/PREL 01         117         55         Médicue Polymeire artificiet / 075         Non précisé         Moreau, fagment         0 - 2.5 cm         Image: Commentaire           2014_01_3/PREL 01         117         56         Médicue Polymeire artificiet / 075         Non précisé         Moreau, fagment         0 - 2.5 cm         Image: Commentaire           2014_01_3/PREL 01         17         56         Médicue Polymeire artificiet / 075         Non précisé         Moreau, fagment         0 - 2.5 cm         Image: Commentaire           2014_01_3/PREL 01         17         1184         Calégorie         Coll         Coll         Coll         Coll           2014_01_3/PREL 01         17         1994         Calégorie         Coll         Coll         Coll</td></t<></td> | Mode         Mode         Points           2014_01_3PREL01         4         200           Liste des prélèvements correspondant au passage sélectionné           2014_01_3PREL01         107           2014_01_3PREL01         107           2014_01_3PREL01         107           2014_01_3PREL01         107           2014_01_3PREL01         107           2014_01_3PREL01         60           2014_01_3PREL01         60           2014_01_3PREL01         60           2014_01_3PREL01         60           2014_01_3PREL01         60           2014_01_3PREL01         67           2014_01_3PREL01         67           2014_01_3PREL01         67           2014_01_3PREL01         67           2014_01_3PREL01         67           2014_01_3PREL01         67           2014_01_3PREL01         67           2014_01_3PREL01         65           2014_01_3PREL01         6           2014_01_3PREL01         6           2014_01_3PREL01         6           2014_01_3PREL01         6           2014_01_3PREL01         2           2014_01_3PREL01         2           2014_01_3 | Medimologye*         Volume total collecté (I)         Poids total collecté (Rg)           2014_01_3PREL01         200         AFB-PtAll - Agence F           Liste des prélèvements correspondant au passage sélectionné         Sous Typelogie           2014_01_3PREL01         107         Sous Typelogie           2014_01_3PREL01         117         So Maériau Poinne autioni         Sous Typelogie           2014_01_3PREL01         117         So Maériau Poinne autioni         Sous Typelogie           2014_01_3PREL01         117         So Maériau Poinne autioni         Sous Typelogie           2014_01_3PREL01         117         So Maériau Poinne autioni         Sous Typelogie           2014_01_3PREL01         17         Malai         G174         Bomba écol vaporialatur           2014_01_3PREL01         61         Dous Usiné / Travailé         G159         Douchon de lége           2014_01_3PREL01         67         1 Pajer/Catin         G155         Fei d'attione loueli           2014_01_3PREL01         67         2014_bits bytemes atticati | Modemology*         Volume total collect# (r)         Puids total collect# (rg)           2014_01_3PREL01         200         AFB-PNMI - Agence Française pour la BiodiverstH - Private Collect# (rg)           Liste des prélèvements correspondant au passage sélectionné         Colde DCSMM         Sous Typologie         Typologie           2014_01_3PREL01         10         Sous Status Collect# (rg)         Non récis#         Moreaux, Bagmed           2014_01_3PREL01         17         55         Maéricau Polymire atticiet / - G75         Non récis#         Moreaux, Bagmed           2014_01_3PREL01         17         1         Maket         1714         Bonde secol.veportablet         Moreaux, Bagmed           2014_01_3PREL01         17         1         Maket         1714         Bonde secol.veportablet         Moreaux, Bagmed           2014_01_3PREL01         60         1         Dois Useré / Travallé         C199         Bouchon, coverde, capsule           2014_01_3PREL01         67         1         Paper/Carin         G155         Fau attice (base symbolicage         Moreaux, Bagmed           2014_01_3PREL01         67         1         Paper/Carin         G15         Chause pourbon, coverde, capsule           2014_01_3PREL01         67         27         1         Sous Pointe attical / Carin <t< td=""><td>Intermetione*         Volume total collecté (i)         Poids total collecté (i)         Analysie           2014_01_3PREL01         200         AFB-PIAII - Agence Française pour la Biodiversité - Parc naturel marin diroise           Liste des prélévements correspondant au passage sélectionné         Xelé 014_01_3PREL01         Teléfonde         Teléfonde           2014_01_3PREL01         10         Liste des prélévements correspondant au passage sélectionné         Sous Typelogie         Typelogie         Tailé           2014_01_3PREL01         17         56         Matérias Polymine artificiel/OT5         Non précisé         Morceau, tagament         0 - 25 cm           2014_01_3PREL01         75         1         Media         Cités         Bounde accel, vocinaté         Morceau, tagament         0 - 25 cm           2014_01_3PREL01         75         1         Media         Cités         Bounde accel, vocinaté         Morceau, tagament         0 - 25 cm           2014_01_3PREL01         75         1         Palei         Cités         Bounde accel, vocinaté         0 - 25 cm           2014_01_3PREL01         75         1         Palei         Cités         Bounde accel, vocinaté         0 - 25 cm           2014_01_3PREL01         77         1         Media         Cités         Bounde acceol, vocinaté</td><td>Indemolipation         Volume Istal collecté (II)         Paries Istal collecté (II)         Analyste           Use d'i 248 d'i 248 d'i 248 d'i         200         AFB-PABL + Agence Française pour la Biodiversité - Parc naturel main d'hoise           Liste des prélèvements correspondant au passage sélectionne         Intérimentaire         Table des prélèvements correspondant au passage sélectionne           Minémolique *         Cose OSPME *         Nombre (unité)         Calégorie         Code DCSMM         Sous Typelogie         Typelogie         Table / Commentaire           2014_01_3/PREL 01         117         55         Médicue Polymeire artificiet / 075         Non précisé         Moreau, fagment         0 - 2.5 cm         Image: Commentaire           2014_01_3/PREL 01         117         56         Médicue Polymeire artificiet / 075         Non précisé         Moreau, fagment         0 - 2.5 cm         Image: Commentaire           2014_01_3/PREL 01         17         56         Médicue Polymeire artificiet / 075         Non précisé         Moreau, fagment         0 - 2.5 cm         Image: Commentaire           2014_01_3/PREL 01         17         1184         Calégorie         Coll         Coll         Coll         Coll           2014_01_3/PREL 01         17         1994         Calégorie         Coll         Coll         Coll</td></t<> | Intermetione*         Volume total collecté (i)         Poids total collecté (i)         Analysie           2014_01_3PREL01         200         AFB-PIAII - Agence Française pour la Biodiversité - Parc naturel marin diroise           Liste des prélévements correspondant au passage sélectionné         Xelé 014_01_3PREL01         Teléfonde         Teléfonde           2014_01_3PREL01         10         Liste des prélévements correspondant au passage sélectionné         Sous Typelogie         Typelogie         Tailé           2014_01_3PREL01         17         56         Matérias Polymine artificiel/OT5         Non précisé         Morceau, tagament         0 - 25 cm           2014_01_3PREL01         75         1         Media         Cités         Bounde accel, vocinaté         Morceau, tagament         0 - 25 cm           2014_01_3PREL01         75         1         Media         Cités         Bounde accel, vocinaté         Morceau, tagament         0 - 25 cm           2014_01_3PREL01         75         1         Palei         Cités         Bounde accel, vocinaté         0 - 25 cm           2014_01_3PREL01         75         1         Palei         Cités         Bounde accel, vocinaté         0 - 25 cm           2014_01_3PREL01         77         1         Media         Cités         Bounde acceol, vocinaté | Indemolipation         Volume Istal collecté (II)         Paries Istal collecté (II)         Analyste           Use d'i 248 d'i 248 d'i 248 d'i         200         AFB-PABL + Agence Française pour la Biodiversité - Parc naturel main d'hoise           Liste des prélèvements correspondant au passage sélectionne         Intérimentaire         Table des prélèvements correspondant au passage sélectionne           Minémolique *         Cose OSPME *         Nombre (unité)         Calégorie         Code DCSMM         Sous Typelogie         Typelogie         Table / Commentaire           2014_01_3/PREL 01         117         55         Médicue Polymeire artificiet / 075         Non précisé         Moreau, fagment         0 - 2.5 cm         Image: Commentaire           2014_01_3/PREL 01         117         56         Médicue Polymeire artificiet / 075         Non précisé         Moreau, fagment         0 - 2.5 cm         Image: Commentaire           2014_01_3/PREL 01         17         56         Médicue Polymeire artificiet / 075         Non précisé         Moreau, fagment         0 - 2.5 cm         Image: Commentaire           2014_01_3/PREL 01         17         1184         Calégorie         Coll         Coll         Coll         Coll           2014_01_3/PREL 01         17         1994         Calégorie         Coll         Coll         Coll |

Pour chaque prélèvement, un ou plusieurs paramètres sont mesurés.

Tout comme les passages, les prélèvements sont duplicables. Il est essentiel de **réfléchir dès le début de la saisie à l'organisation des données, afin de dupliquer les éléments les plus ressemblants pour faciliter la saisie.** 

Deux types de saisies sont possibles :

- 1. Une saisie ligne par ligne
- 2. Une saisie à l'aide de l'initialisation de la grille de saisie

#### 8.1. Saisie ligne par ligne

Dans la mesure du possible, il est recommandé de se familiariser avec l'usage du clavier pour faciliter la saisie des données, notamment via :

- la **touche Tab** (tabulation) qui permet de passer d'une colonne à une autre
- les flèches Haut/Bas qui permettent de sélectionner un élément d'une liste déroulante, ou de passer d'une ligne à l'autre.

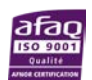

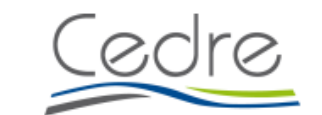

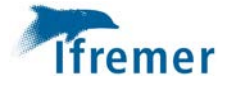

Afin d'éviter les erreurs, l'opérateur <u>saisit</u> ses données à partir de la <u>feuille terrain</u> et du <u>code</u> <u>DCSMM</u>

Deux cas peuvent se présenter lors de la saisie ligne par ligne :

- 1. L'opérateur de saisie sélectionne un code DCSMM qui permet le remplissage automatique des autres champs (code OSPAR, catégorie, typologie, sous-typologie et taille), il ne reste plus qu'à remplir le nombre d'items collectés sur la plage. Un commentaire peut être rempli si une information, une précision sur l'item a été indiquée sur la feuille terrain.
- 2. L'opérateur de saisie sélectionne un code DCSMM qui ne permet pas la saisie du tous les autres champs. Dans la majorité des cas, le champ « sous-typologie » apparait vide car plusieurs choix sont possibles. Il faut alors se référer au tableau d'association fourni par le CEDRE ou aux compléments d'informations présents sur la fiche de terrain.

Exemple :

✓ L'utilisateur sélectionne le code DCSMM G89 :

 Mnémonique\*
 Code DCSMM
 Code OSPAR
 Nombre (unité)
 Catégorie
 Typologie
 Sous Typologie
 Commenta

 2017\_04-PREL 01
 689
 48
 1
 Matériau Polymère artificia...
 Objet de construction

<u>Interprétation</u>: Les règles de contrôle mises en place dans DALI ont permis de remplir automatiquement le champ « Typologie » sur la base du code DCSMM G89. En revanche le champ « Sous-Typologie » n'a pas pu être rempli.

<u>Consigne :</u> L'utilisateur doit alors compléter la mesure avec l'information de soustypologie manquante (voir tableau fourni par le CEDRE ou fiche terrain)

✓ L'utilisateur sélectionne la sous-typologie correspondant aux déchets qu'il saisit :

| Déchets en plastique plat (chute PVC, croisillon carrelage, etc.)<br>Tube, tuyau, gaine électrique, etc. | 2017_04-PREL 01 | G89 | 48 | 1 | Matériau Polymère artifici | Objet de construction | yau, gaine électrique, etc. 🔽                                     | • |  |
|----------------------------------------------------------------------------------------------------|-----------------|-----|----|---|----------------------------|-----------------------|-------------------------------------------------------------------|---|--|
| Tube, tuyau, gaine électrique, etc.                                                                      |                 |     |    |   |                            |                       | Déchets en plastique plat (chute PVC, croisillon carrelage, etc.) |   |  |
|                                                                                                    |                 |     |    |   |                            |                       | Tube, tuyau, gaine électrique, etc.                               |   |  |

L'opérateur de saisie doit s'assurer que les champs « Catégorie », « Typologie » et « Sous-Typologie » sont renseignées.

Pour cela, l'opérateur de saisie doit s'appuyer sur les données de feuilles de terrain (et éventuel commentaire associé à la mesure), la table d'association codes OSPAR/DCSMM/Catégorie/Typologie/Sous-Typologie, et éventuellement contacter le référent thématique (CEDRE).

Pour saisir les **poids des catégories** (Matériau polymère/plastique, Métaux, Caoutchouc, ...), il suffit de créer un prélèvement, sélectionner la catégorie souhaitée et remplir le champ « poids ».

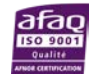

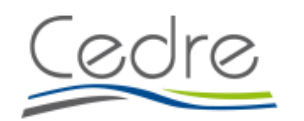

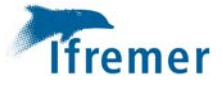

#### 8.2. Initialisation de la grille de saisie

L'initialisation d'une grille de saisie se fait avant la première saisie de résultats de mesures en allant sur l'onglet 'Configurer et Initialiser' en bas de l'écran :

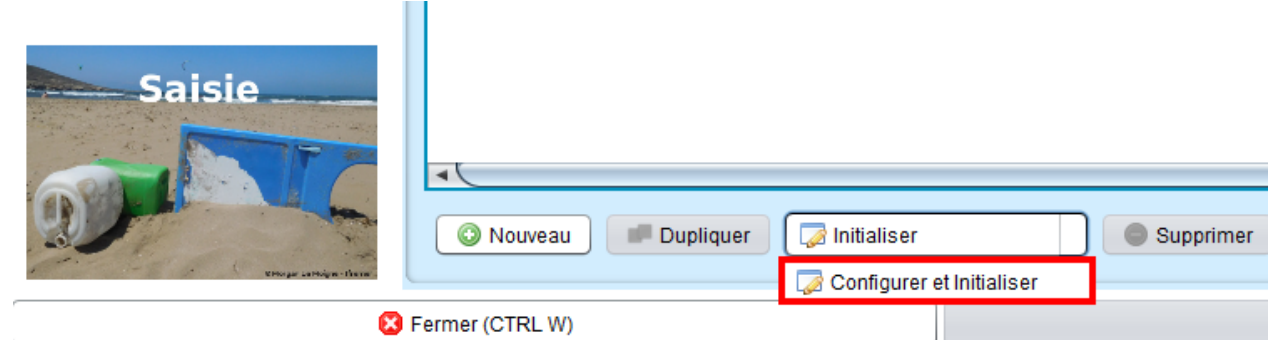

L'écran d'initialisation va s'ouvrir afin de sélectionner les valeurs qualitatives des PSFMs à configurer dans la grille de saisie.

|                          | Initialisation de la grille de saisie           Sélection des PSFM           Sélection des PSFM                                                                                                    |                                                                                         |                                                                                                    | ×                                           |  |  |  |
|--------------------------|----------------------------------------------------------------------------------------------------|-----------------------------------------------------------------------------------------|----------------------------------------------------------------------------------------------------|---------------------------------------------|--|--|--|
| - 10/12/2018 -           | PSFM                                                                                                    |                                                                                         |                                                                                                    |                                             |  |  |  |
| - 10/12/2018 -<br>Photos | PES         Catégorie - CATEGORIE_DECHET - Plage - Sans objet - Suivi DCSMM des macr         Typologie - TYPOLOGIE_DECHET - Plage - Sans objet - Suivi DCSMM des macr         Sous Typologie - SOUS_TYPOLOGIE_DECHET - Plage - Sans objet - Suivi DCSMM des macr         Code DCSMM - CODE_DCSMM_QUAL - Plage - Sans objet - Suivi DCSMM des macr         Code OSPAR - CODE_OSPAR_QUAL - Plage - Sans objet - Suivi DCSMM des macr         Taille - TAILLE_DECHETS_QUAL - Déchet - Frac. tot - Evaluation visuelle - sans         Sélection des valeurs         Eléments disponibles         Taille - Carton         Verre / Céramique | FM<br>pdéchets s<br>vdéchets s<br>WM des ma<br>nacrodéchet<br>acrodéchet<br>unité - san | ur les plages - 100 m - sans unité - sans unité<br>ur les plages - 100 m - sans unité - sans unité<br>crodéchets sur les plages - 100 m - sans unité - sans unité<br>ets sur les plages - 100 m - sans unité - sans unité<br>is sur les plages - 100 m - sans unité - sans unité<br>s unité<br>Eléments sélectionnés<br>Bois Usiné / Travaillé<br>Caoutchouc<br>Déchet sanitaire<br>Habit (textile) incl. fibre naturelle<br>Matériau Polymère artificiel / Plastique | Nb<br>Valeurs<br>34<br>0<br>165<br>118<br>0 |  |  |  |
| Nouveau                  |                                                                                                    |                                                                                         |                                                                                                    |                                             |  |  |  |
| Fermer (CTRL W)          | 🛛 🔀 <u>A</u> nnuler                                                                                                    |                                                                                         | © <u>V</u> alider                                                                                                    |                                             |  |  |  |

La sélection réalisée, la grille de saisie apparait et les résultats peuvent être saisis.

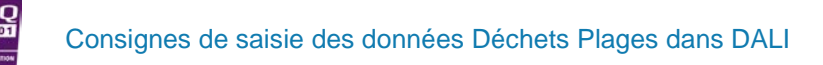

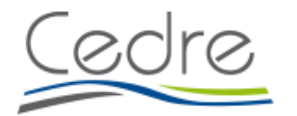

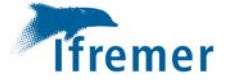

Quand l'une des deux saisies est réalisée, sauvegarder puis fermer pour passer à la saisie d'un autre passage.

| 011   | cliquer    | sur    | 🤛 Suivant (CTRL N) | nasser | à |
|-------|------------|--------|--------------------|--------|---|
| ou    | ciiquei    | 501    |                    | pusser | u |
| l'ong | glet « Pho | tos ». |                    |        |   |

### 9. Sauvegarde de photos

L'importation de photos fait l'objet du 3<sup>ème</sup> onglet de l'application. Seul un libellé est obligatoire. Il est recommandé d'utiliser le mnémonique de passage ou de prélèvement pour celui-ci afin d'identifier facilement la photo. Les photos sont synchronisées avec le système central à l'export des données modifiées.

| Passage Prélivements-Mesures Photos: |                                                                                                    |                  |
|--------------------------------------|----------------------------------------------------------------------------------------------------|------------------|
|                                      |                                                                                                    |                  |
|                                      | E Selection de la photo à importer X<br>Rechercher gans : La dation de la martina dation de la martina dation de la martina dation de la martina dation<br>La dation de la photo à importer X<br>Rechercher dation de la photo à importer X |                  |
| Liste des photos                     | Norm du Scheer :                                                                                                    |                  |
| Liberal * Type                       | Loe es Ildier: (Ficker JPEG, IPG, Hig ungement  Annuer  Selectionez une photo                                                                                                    | Problement (7    |
| Lincorter Bupprimer                  |                                                                                                    | Conter-          |
| Fermer (CTRL W)                      | III Savegarder (CTRL S)                                                                                                    | Sulvant (CTRL N) |

### 10. Contrôle et validation des données saisies

Une fois que le passage, ainsi que ses prélèvements associées, sont saisis, un état doit être spécifié pour ces données via la barre de menu « Changer Etat » située sous la liste des passages.

| Changer Etat |  |
|--------------|--|
| 💈 Contrôler  |  |
| 📀 Valider    |  |
| 😫 Dévalider  |  |
| Qualifier    |  |

La synchronisation des données avec la base centrale nécessite d'avoir successivement effectué les étapes de **contrôle** et **validation** des données. Pour pouvoir modifier une donnée déjà validée, il est nécessaire de la **dévalider**.

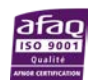

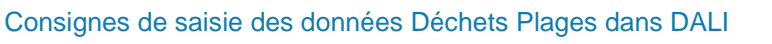

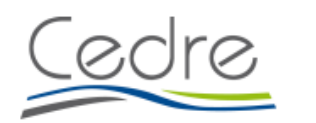

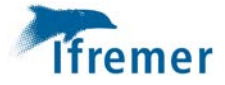

Le contrôle vise à s'assurer que les données ont bien été saisies dans DALI. On peut citer une série de contrôles à réaliser à minima, à savoir :

- a- Contrôles manuels et visuels, par prélèvement, des ensembles de codes déchets + mesures associées (comme indiqué dans la section précédente)
- b- Contrôles basés sur les données extraites au préalable de DALI via le module d'extraction.

Les contrôles mentionnés en b- peuvent être de nature diverse. On citera un contrôle en particulier consistant à sélectionner et vérifier les associations uniques des colonnes code OSPAR / DCSMM / Catégorie / Typologie / Sous-Typologie ou l'agrégation des résultats pour obtenir le même comptage par catégorie.

#### 11. Extraction

Deux possibilités pour accéder à l'extraction.

1. Aller dans l'onglet Fichier et sélectionner Extraction

| Fichier Transfert Administration Aide    | -       |
|------------------------------------------|---------|
| Accueil (CTRL HOME)                      |         |
| Saisie                                   | actions |
| Extraction                               |         |
| 🚽 Importer des données depuis un fichier |         |
| Exporter des données vers un fichier     |         |
| Quitter (CTRL F)                         | ]       |

2. Après avoir fermé la fenêtre de saisie, ouvrir la fenêtre d'extraction en cliquant sur l'image :

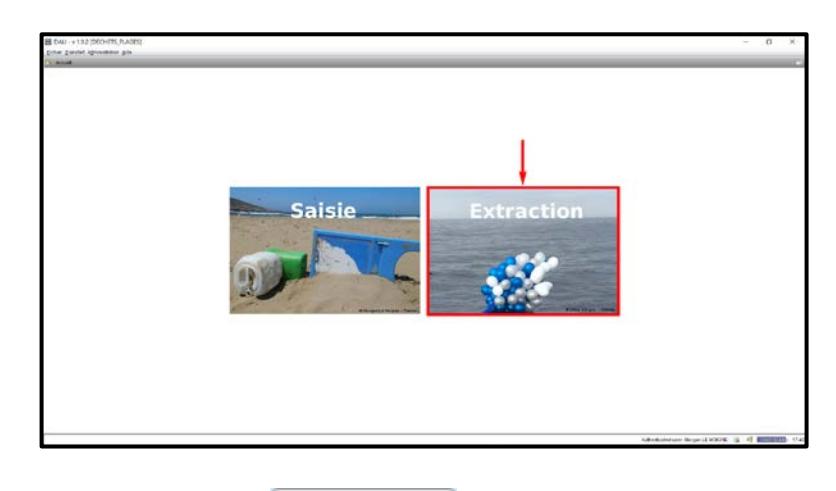

Pour faire une extraction, cliquer sur et « programmes » doivent être obligatoirement complétés

alors que les autres champs sont optionnels.

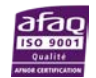

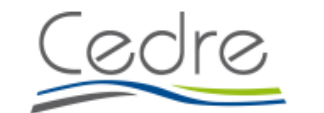

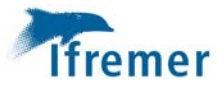

| 🙆 Extractions des données |                       |                                 |
|---------------------------|-----------------------|---------------------------------|
| Contexte de saisie        | Extractions           |                                 |
|                           | Nom de l'extraction * | A                               |
| DECHETS_PLAGES            | Sein                  | Zones marines                   |
| Sélection                 |                       | Zones marines                   |
| Nom de l'extraction       |                       |                                 |
|                           |                       |                                 |
| Programme                 |                       |                                 |
|                           |                       |                                 |
|                           |                       |                                 |
| Effacer 🔗 Rechercher      |                       |                                 |
|                           |                       |                                 |
|                           |                       |                                 |
|                           |                       | 🖺 Périodes d'extraction 🛛 🗙     |
|                           |                       |                                 |
|                           |                       | Date de debut * Date de fin * G |
| Extraction                |                       |                                 |
|                           |                       |                                 |
| 1000                      |                       |                                 |
|                           | Nouveau Dupliquer     |                                 |
| 10 vie Circu, - Danar     |                       |                                 |
| Eiltres                   |                       | O Nouveau O Supprimer           |
| Types de filtres          |                       | Annuler 🖉 Valider               |
| Dériodes                  |                       |                                 |
| Programmes                |                       |                                 |
| Lieux                     |                       |                                 |
| Lioux                     |                       |                                 |

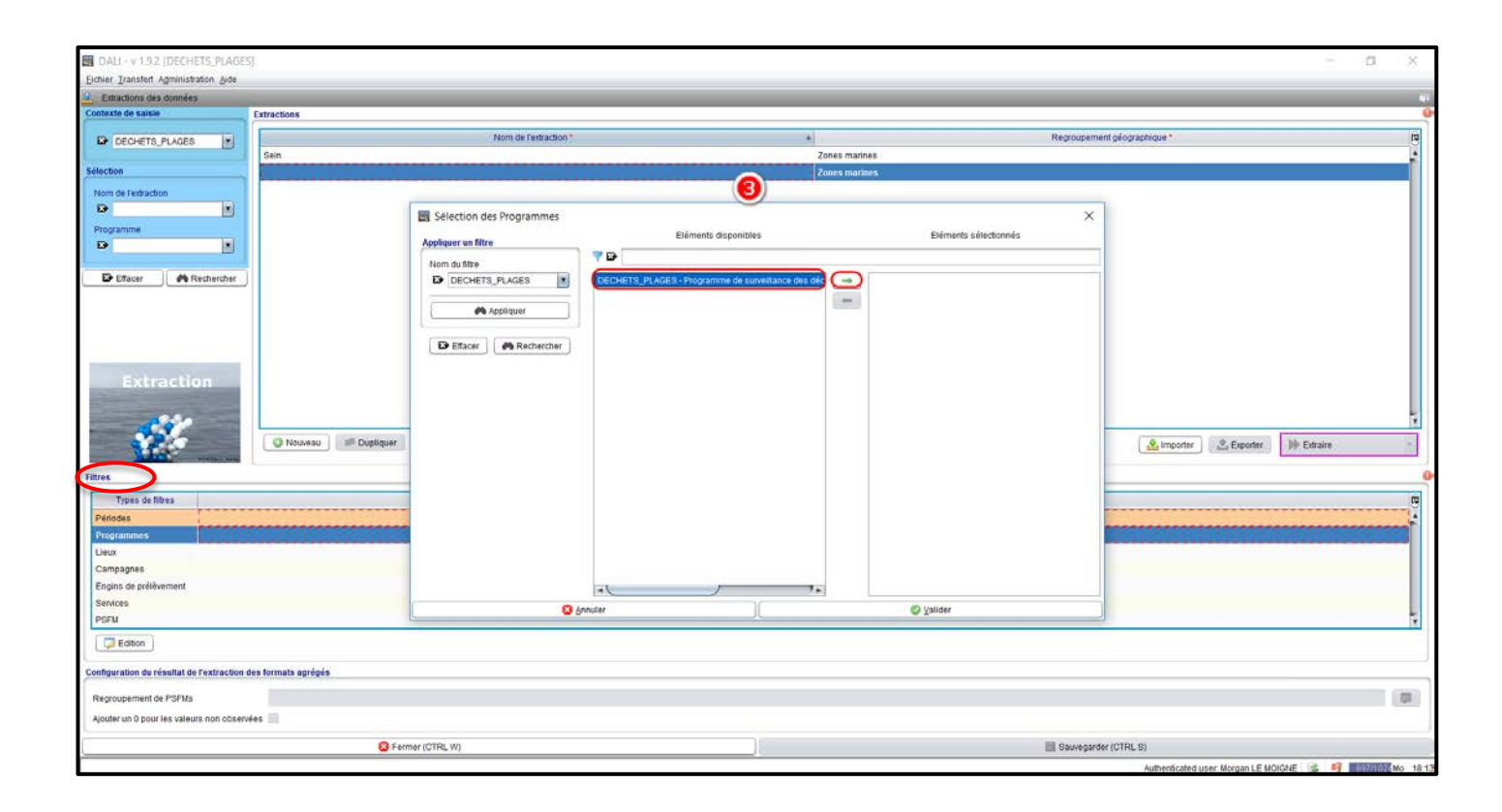

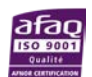

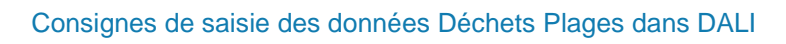

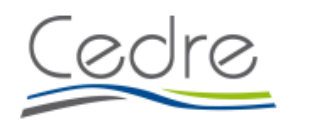

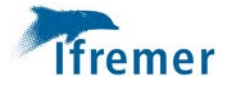

Si l'extraction souhaitée porte sur un lieu unique, celui-ci peut être choisi dans le filtre de la liste des lieux :

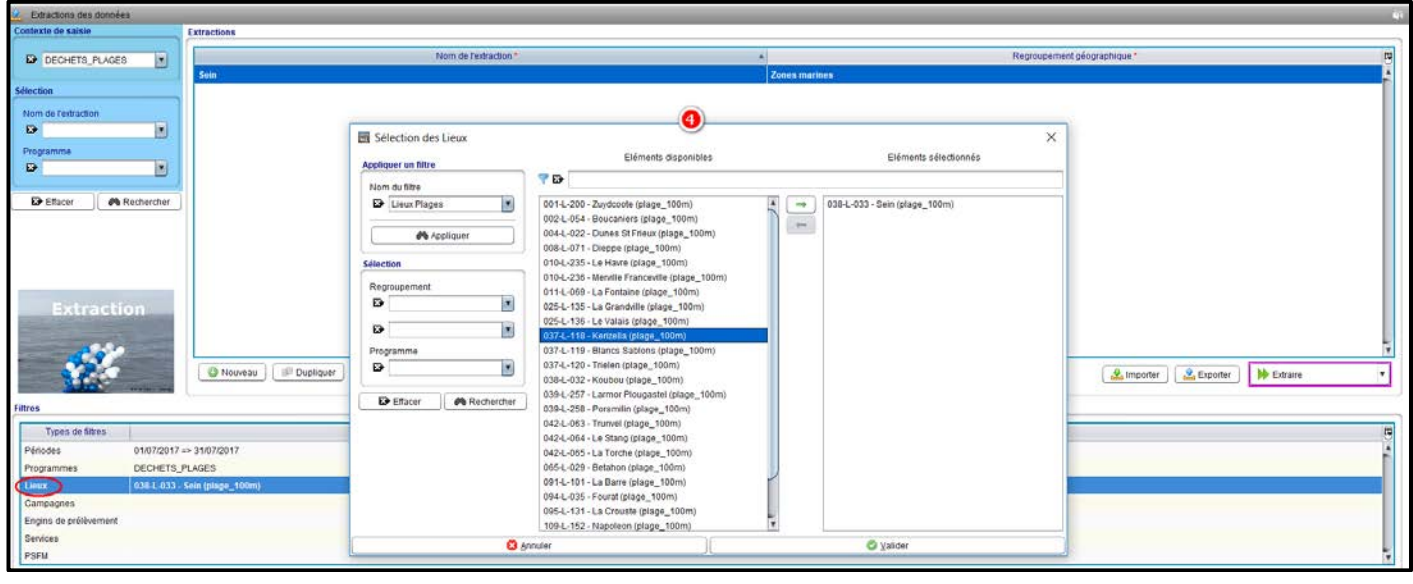

Plusieurs formats d'extractions sont alors possibles :

- ➢ format simple,
- ➢ format complet,
- ➢ format agrégé simple
- > format agrégé complet

Les **formats simple et complet** peuvent être obtenus sans autre paramétrage. Le format complet extrait la totalité des champs DALI alors que le format simple extrait une sélection de champs paramétrés dans l'application.

| Extractions des données             |                                |                                                                                                    |               |                             |                          |
|-------------------------------------|--------------------------------|----------------------------------------------------------------------------------------------------|---------------|-----------------------------|--------------------------|
| Contexte de saisie                  | Extractions                    |                                                                                                    |               |                             |                          |
|                                     | Nom de l'extra                 | action*                                                                                                    | R             | Regroupement géographique * | p.                       |
| B DECHETO_POISES                    | Sein                           | and the second second se | Zones marines |                             | ž                        |
| Sélection                           |                                |                                                                                                    |               |                             | 1                        |
| Nom de l'extraction                 |                                |                                                                                                    |               |                             |                          |
| 8                                   |                                |                                                                                                    |               |                             |                          |
| Programme                           |                                |                                                                                                    |               |                             |                          |
|                                     |                                |                                                                                                    |               |                             |                          |
|                                     |                                |                                                                                                    |               |                             |                          |
| Effacer Rechercher                  |                                |                                                                                                    |               |                             |                          |
|                                     |                                |                                                                                                    |               |                             |                          |
|                                     |                                |                                                                                                    |               |                             |                          |
|                                     |                                |                                                                                                    |               |                             |                          |
|                                     |                                |                                                                                                    |               |                             |                          |
| Extraction                          |                                |                                                                                                    |               |                             |                          |
| and the second second second second |                                |                                                                                                    |               |                             |                          |
|                                     |                                |                                                                                                    |               |                             |                          |
|                                     |                                |                                                                                                    |               |                             |                          |
|                                     | Whoweau IIP Dupiquer Supprimer |                                                                                                    |               | importer Exporter           | P Extraire               |
| Filtros                             |                                |                                                                                                    |               |                             | Format Simple            |
|                                     |                                |                                                                                                    |               |                             | P Format Complet         |
| Types de filtres                    |                                | Elements sel                                                                                                    | ectionnes     |                             | PP Format Agrege Simple  |
| Périodes 01/07/2017                 | ⇒ 31/07/2017                   |                                                                                                    |               |                             | PP Format Agrege Complet |
| Programmes DECHETS                  | LAGES                          |                                                                                                    |               |                             |                          |
| Companyage                          |                                |                                                                                                    |               |                             |                          |
| Engins de prélèvement               |                                |                                                                                                    |               |                             |                          |
| Services                            |                                |                                                                                                    |               |                             |                          |
| PSFM                                |                                |                                                                                                    |               |                             |                          |

**Les formats agrégé simple et complet** nécessitent de configurer les agrégations souhaitées dans une même colonne, par exemple le nombre de déchets par code OSPAR ou code DCSMM, le nombre de déchet par catégories, typologie ou sous-typologie.

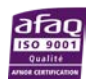

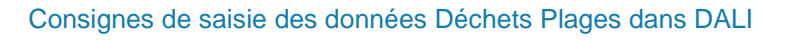

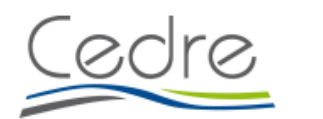

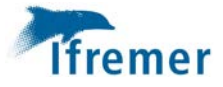

Dans l'exemple ci-dessous, l'agrégation a été réalisée pour obtenir dans une même colonne le nombre de déchets pour chaque catégorie de déchets :

| DAU - V 1.9.2 [DECHETS_PLAGES]                                                                                                    |                                                                                                    |                                                                                                    |                   | - o >                                                                                                    |
|----------------------------------------------------------------------------------------------------|----------------------------------------------------------------------------------------------------|----------------------------------------------------------------------------------------------------|-------------------|----------------------------------------------------------------------------------------------------|
| Echier Transfert Administration Bide                                                                                                    | Configurer le résultat de l'extraction                                                                                                    |                                                                                                    |                   |                                                                                                    |
| 2 Extractions des données                                                                                                    | Sélection des associations de valeurs qualitatives de PSFMs                                                                                                    |                                                                                                    |                   | and the second second se |
| Contexte de saisle Extractions                                                                                                    | Sélection des PSFMs                                                                                                    |                                                                                                    |                   |                                                                                                    |
| DECHETS_PLAGES                                                                                                    | PSF                                                                                                    | 1) ( ) ( ) ( ) ( ) ( ) ( ) ( ) ( ) ( ) (                                                                                                    | No<br>Valeurs 10  | nt géographique *                                                                                                    |
| Selection Non de l'estraction Programme C Effact Rechetcher                                                                                                    | Categorini, CATEGORE, DECHET, Plage: Sans objet - Selvin /C-SMM des made<br>Typologie - TIPOLOGIE_DECHET - Plage - Sans objet - Sund DCSIMI des made<br>Bous Typologie - SDUIR_TIPOLOGIE_DECHET - Plage - Sans objet - Sund DCSIMI des<br>Code DCSIMI - CODE_DCSIM_OUAL - Plage - Sans objet - Sund DCSIMI des<br>Code DCSIMI - CODE_DCSIM_OUAL - Plage - Sans objet - Sund DCSIMI des<br>Tatile - TAILLE_DECHETS_OUAL - Déchet - Firat bit - Evaluation visuelle - sans<br>Sélection des valours | ublichets ser les plages - 100 m - sans anté - sans unité<br>odéchets sur les plages - 100 m - sans unité - sans unité<br>MM des macrodéchets sur les plages - 100 m - sans unité - sans unité<br>macrodéchets aur les plages - 100 m - sans unité - sans unité<br>condéchets aur les plages - 100 m - sans unité - sans unité<br>unité - sans unité |                   |                                                                                                    |
|                                                                                                    | Eléments disponibles                                                                                                    | Eléments sélectionnés                                                                                                    |                   |                                                                                                    |
| Extraction  Extraction  Mouveau  Place  Types de Rites  Pédods  0107/2017 => 3107/2017  Pogramma  DECeRTES_PLACES  Line  0202.0333.56in (plage_100ni)  Cangagens  Equivalent  Explant de Pelaviment  Explant de Pelaviment  Explant d |                                                                                                    | Bois Usiné / Travaité     Coaluthouc     Deviste anairee     Divers     Hand tostels incl. three naturelle     Madrinau Polymine adfridei / Pilastique     Médria     Papier / Carton     Verre / Céramique                                                                                                    |                   | Limpoder Dataire                                                                                                    |
| Services                                                                                                    | Sélection des PSEM quantitatifs calculés en résultat                                                                                                    |                                                                                                    |                   |                                                                                                    |
| PSFU                                                                                                    | Eléments disponities                                                                                                    | Eléments sélectionnés                                                                                                    |                   |                                                                                                    |
| Edition                                                                                                    |                                                                                                    |                                                                                                    |                   |                                                                                                    |
| Configuration du résultat de l'extraction des formats agrégés                                                                                                    |                                                                                                    | Nombre - NB_DECHETS - Déchet - Frac. tot, - Comptage mace                                                                                                    | oscopique - unité |                                                                                                    |
| Regroupement de PSFMs Nombre par Catégorie Ajouter un 0 pour les valeurs non observées                                                                                                    |                                                                                                    | *                                                                                                    |                   |                                                                                                    |
| S Far                                                                                                    | Acculer                                                                                                    | 1 Avenue                                                                                                    |                   | (CTRL 5)                                                                                                    |

Cette agrégation peut être très utile pour faire un contrôle des saisies effectuées.

Une option d'extraction est également présente : '**Ajouter un 0 pour les valeurs non observées**' afin d'avoir un fichier avec la totalité des items présents dans l'application :

| Configuration du résultat de l'extraction des formats agrégés |                                             |                      |  |  |  |  |
|---------------------------------------------------------------|---------------------------------------------|----------------------|--|--|--|--|
|                                                               | Regroupement de PSFMs                       | Nombre par Catégorie |  |  |  |  |
| l                                                             | Ajouter un 0 pour les valeurs non observées |                      |  |  |  |  |

### 12. Synchronisation vers le système central

La synchronisation consiste à faire passer les données du système local (base de données locale) vers le système central.

Les passages préalablement **validés** (et prélèvements associés) qui ont été ajoutés ou modifiés depuis le dernier export, pourront être exportés vers le système central.

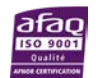

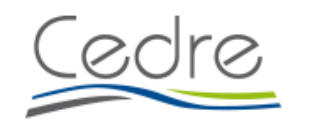

|                    |            | Changer Etat |                          |          |   |
|--------------------|------------|--------------|--------------------------|----------|---|
|                    |            | 🗐 Contrôler  |                          |          |   |
|                    |            | 🔘 Valider    |                          |          |   |
| Partage            | ▲ Etat     | Dévalider    | Partage                  | Etat     | • |
| En cours de saisie | 💈 Contrôlé | 臭 Qualifier  | 🔋 Synchronisé en central | 📀 Validé |   |

#### Utiliser « Exporter les données modifiées » de l'onglet « Transfert » :

#### DALI - v 1.9.2 [DECHETS\_FLOTTANTS\_MICROPLASTIQUES]

| Eichier Transfert Administration Aide |                                   |                                                                |             |                    |                                |                      |                        |            |
|---------------------------------------|-----------------------------------|----------------------------------------------------------------|-------------|--------------------|--------------------------------|----------------------|------------------------|------------|
| 4                                     | 🏠 Sai                             | ☆ Importer les mises à jour (référentiels nationaux)           |             |                    |                                |                      | _                      |            |
|                                       | 1/Conte                           | ☐ Importer les mises a jour (referentiels nationaux + donnees) |             |                    |                                |                      |                        |            |
|                                       |                                   | Exporter les données modifiées                                 |             |                    |                                |                      |                        |            |
|                                       | Consulter le journal des transfer |                                                                | rts         | Exporter les donne | ées modifiées et validées vers | le système central 📥 |                        |            |
|                                       |                                   |                                                                |             |                    |                                |                      |                        |            |
| 1                                     |                                   |                                                                |             | - 1                | DECHETS_                       | FLOTTANTS_MI         | 003-S-038 - DCSMM sous | 02/10/2016 |
|                                       |                                   |                                                                |             |                    | DECHETS_                       | FLOTTANTS_MI         | 003-S-038 - DCSMM sous | 03/10/2016 |
|                                       | Selectio                          | on                                                             |             |                    | DECHETS_                       | FLOTTANTS_MI         | 003-S-038 - DCSMM sous | 03/10/2016 |
| C<br>E<br>P                           | Camp                              | agne                                                           |             |                    | DECHETS_                       | FLOTTANTS_MI         | 003-S-038 - DCSMM sous | 04/10/2016 |
|                                       |                                   |                                                                | ▼ 🔻         |                    | DECHETS_                       | FLOTTANTS_MI         | 127-S-002 - DCSMM sous | 07/10/2016 |
|                                       | Progra                            | amme                                                           |             |                    | DECHETS                        | FLOTTANTS_MI         | 003-S-038 - DCSMM sous | 08/10/2016 |
|                                       | 🛛 🔀 [                             | DECHETS_FL                                                     | OTTANT: 🔻 📈 |                    | DECHETS_                       | FLOTTANTS_MI         | 092-S-004 - DCSMM sous | 19/10/2016 |

Lorsque la donnée est exportée, le champ « Partage » indique que le passage est synchronisé en central

| Partage            | Etat   |                                  | Partage 🔹              | Etat   |
|--------------------|--------|----------------------------------|------------------------|--------|
| En cours de saisie | Validé | 🔭 Exporter les données modifiées | Synchronisé en central | Validé |

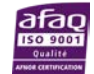

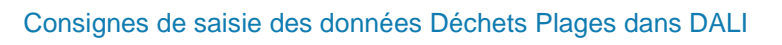

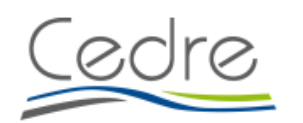

remer